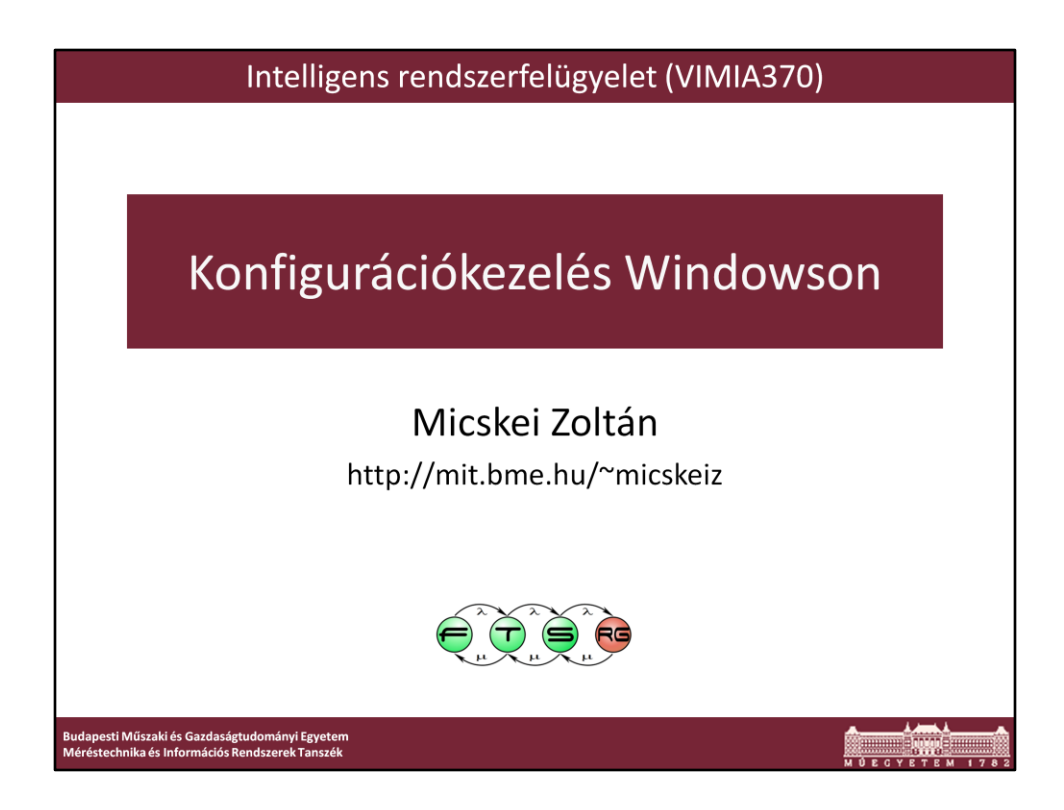

Utolsó módosítás: 2013. 03. 27.

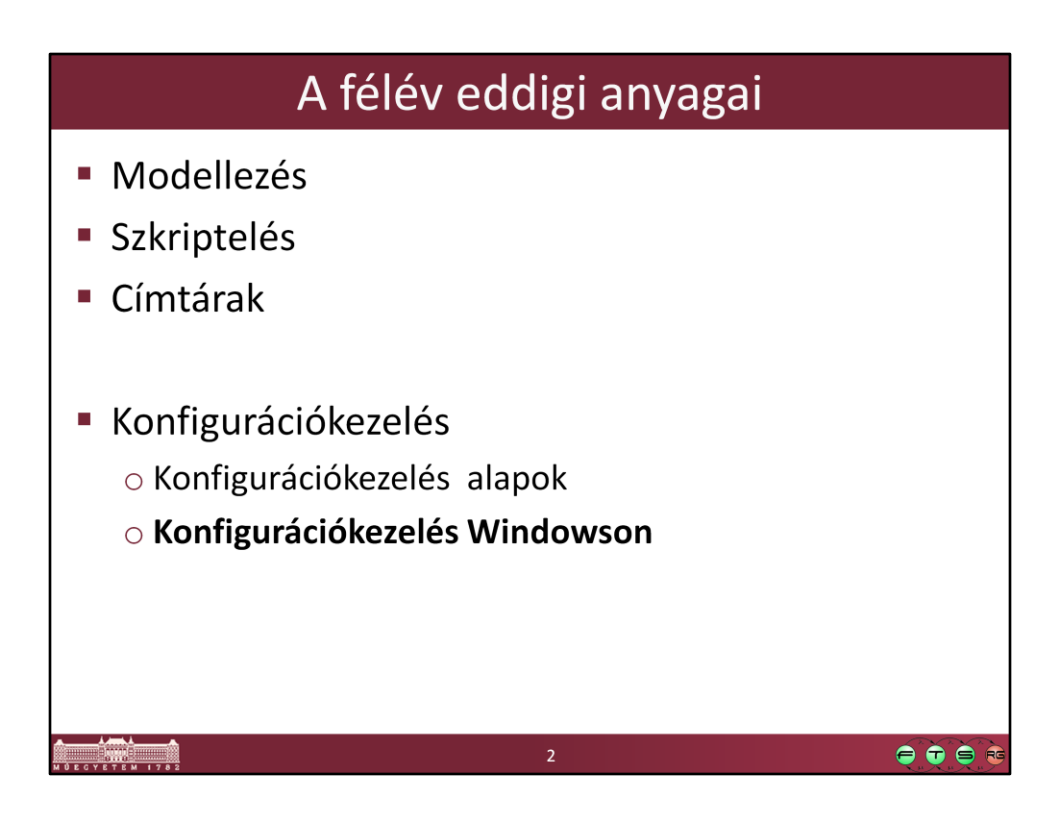

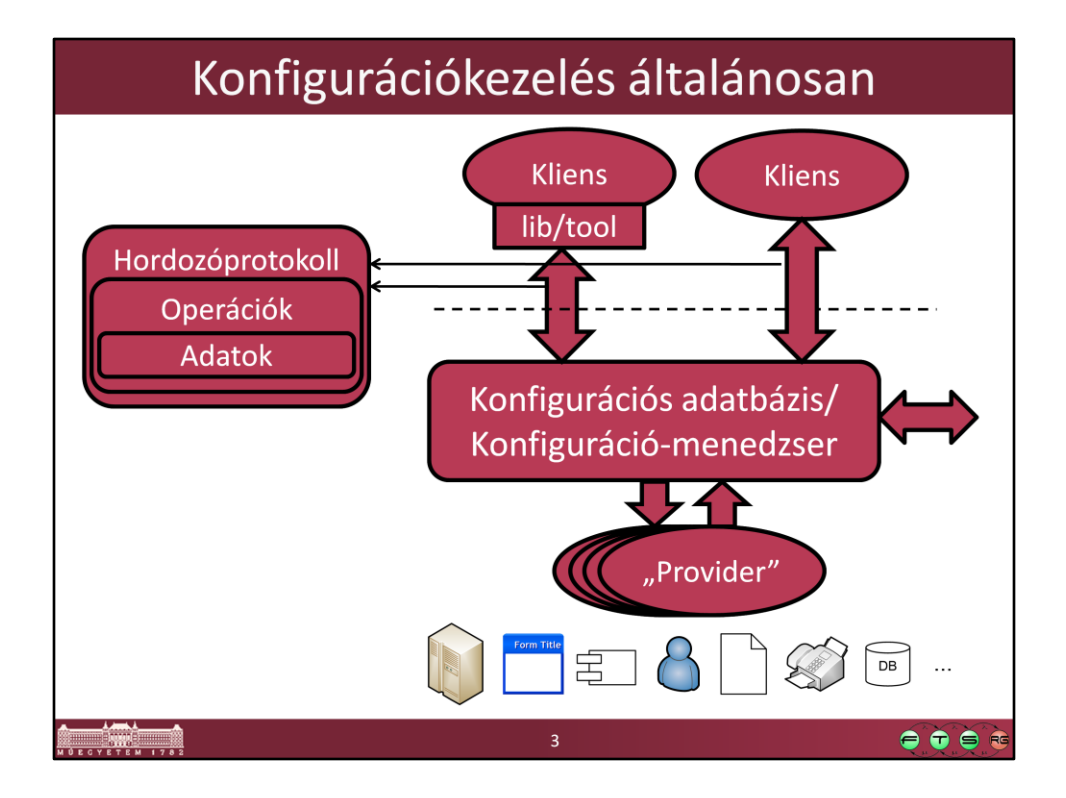

Ez volt az általános séma, amit előző előadáson felrajzoltunk.

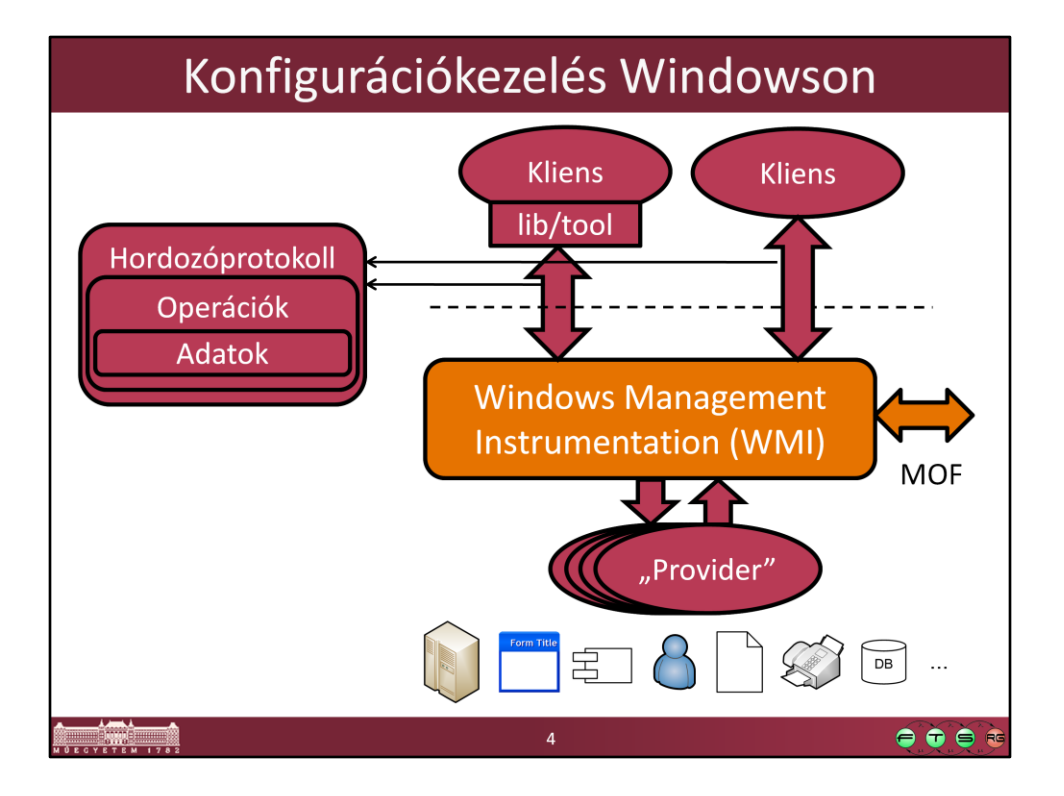

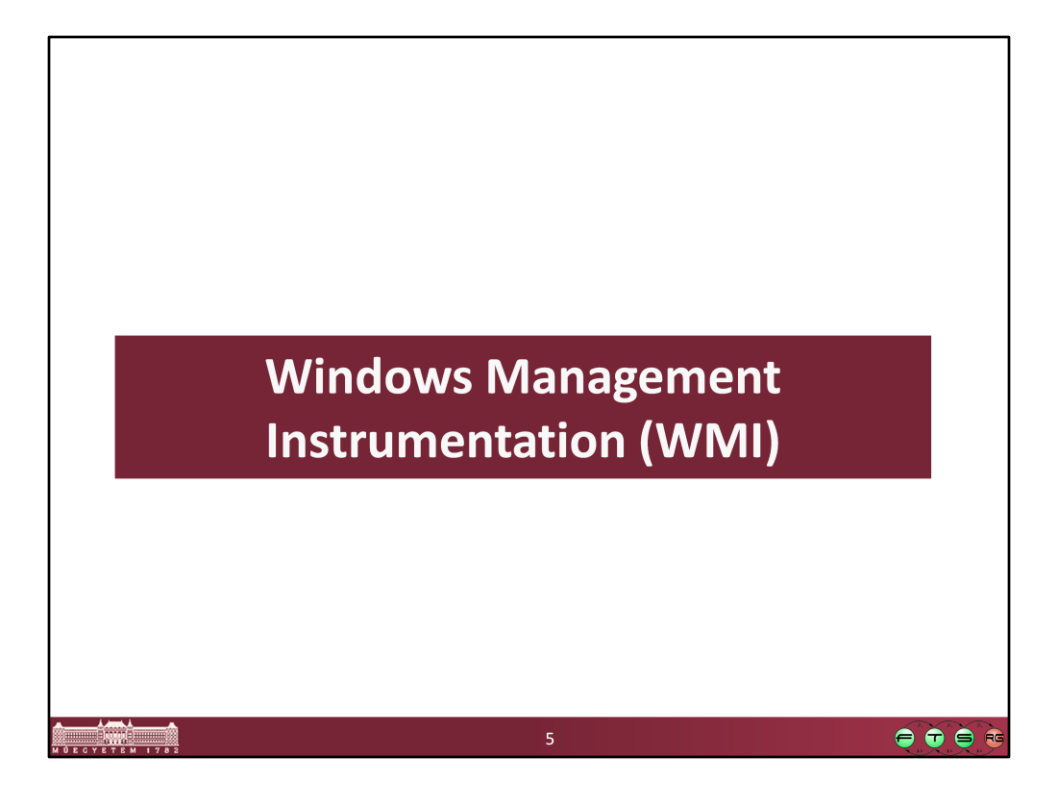

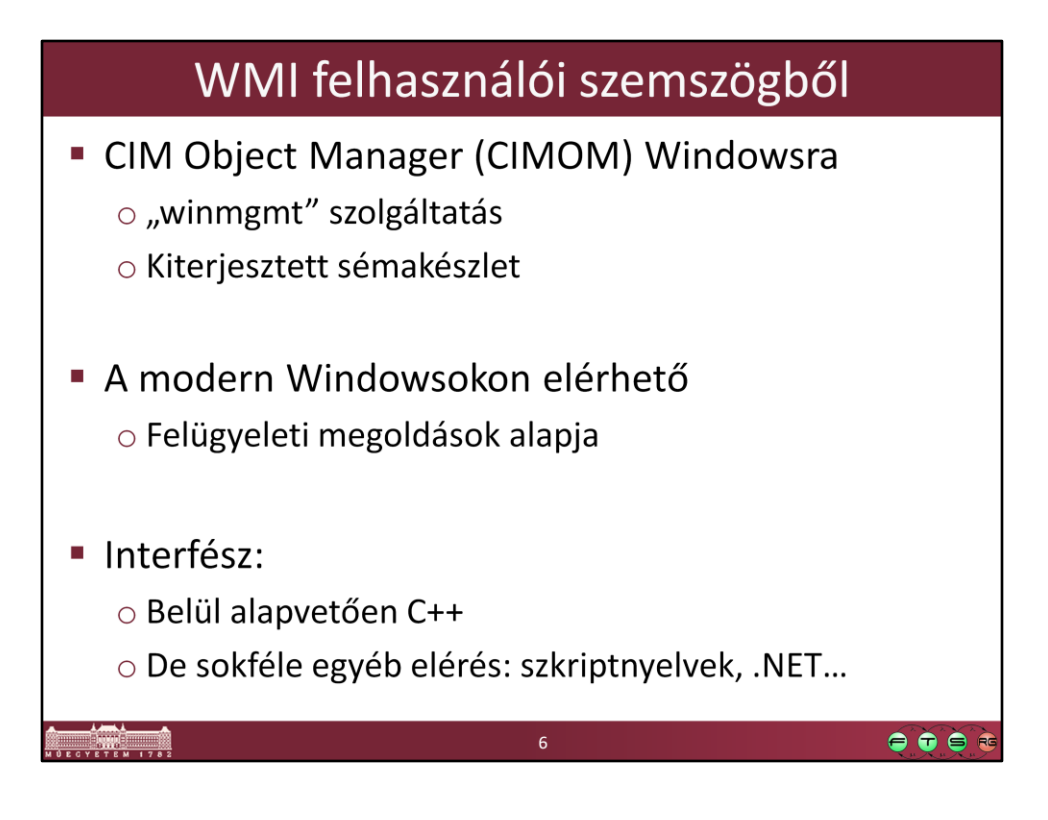

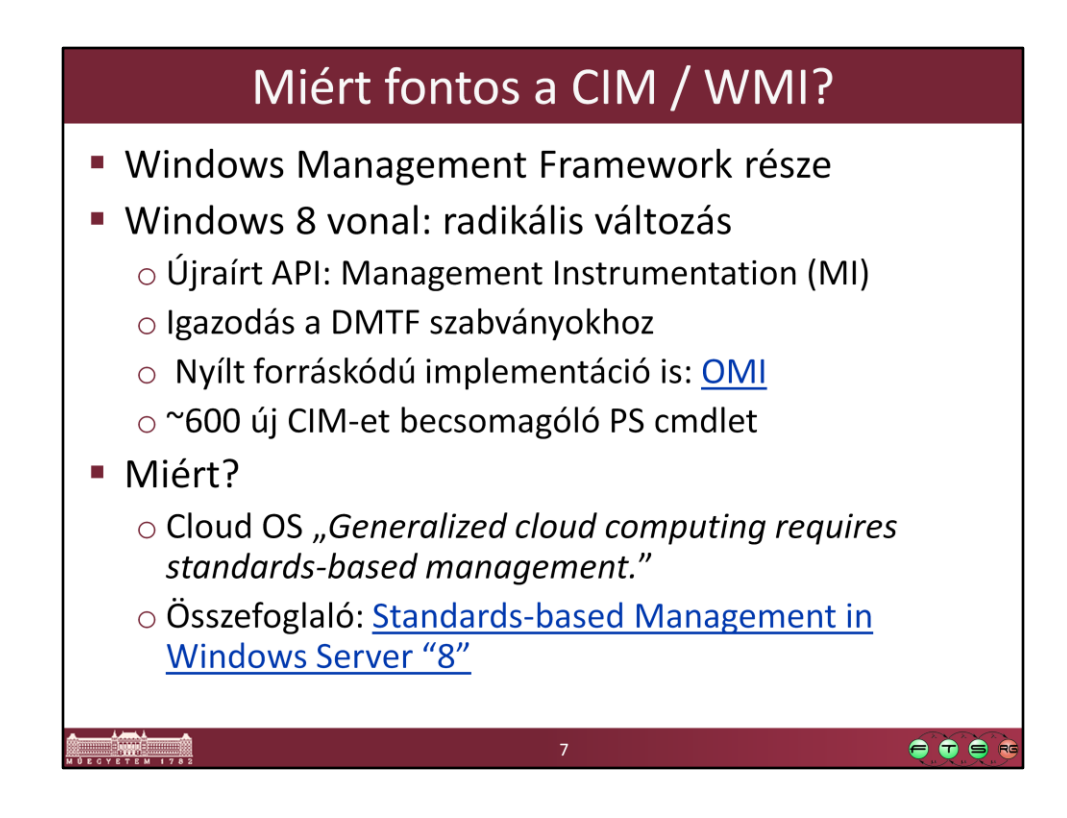

Windows Server Blog: **Standards-based Management in Windows Server "8"** URL: http://blogs.technet.com/b/windowsserver/archive/2012/03/30/standardsbased-management-in-windows-server-8.aspx

Az OMI implementációról (korábban NanoWBEM) bővebben: Windows Server Blog: **Open Management Infrastructure** URL: http://blogs.technet.com/b/windowsserver/archive/2012/06/28/openmanagement-infrastructure.aspx

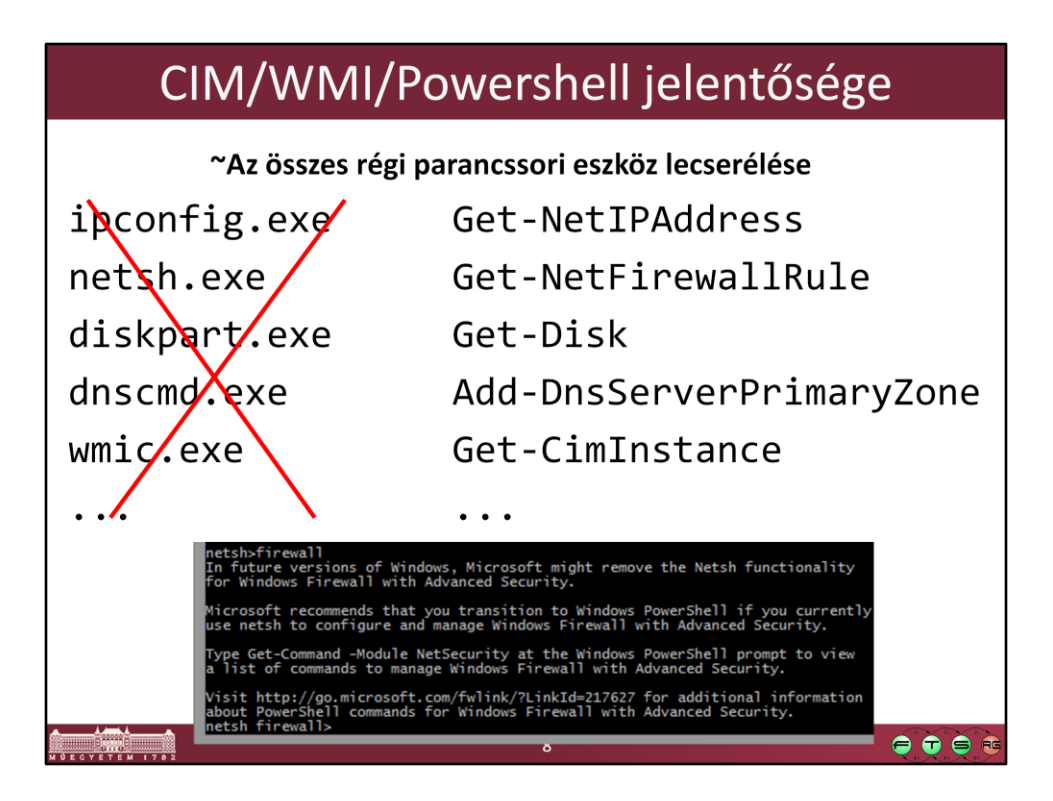

- A legtöbb régi parancssori eszközt felváltja valamelyik PowerShell modul és a benne lévő cmdletek a következő Windowsokban.
- Ezeknek az eredménye szűrhető, kereshető, távoli hozzáférés egyszerűen, szabványosan megy.

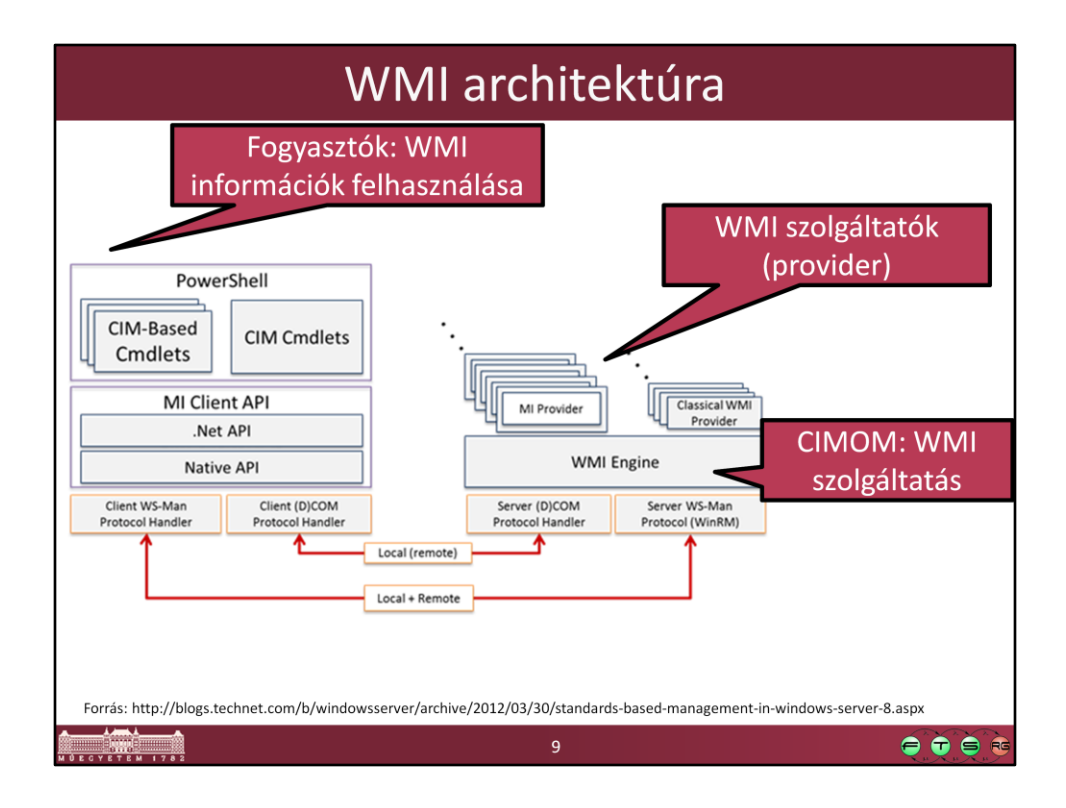

#### Elemek:

- Managed objects: akiket a WMI kezel
- Providers: Managed objectről szolgáltat adatokat a WMI interfészének megfelelően. Egy DLL fájlból (megvalósítja az interfész műveleteit), és egy MOF fájlból áll (CIM osztályok, attribútumaik és műveleteik leírása)
- WMI service: beolvassa és létrehozza a névtereket, végrehajtja a fogyasztók műveleteit
- Consumers: olyan alkalmazások, amik felhasználják a WMI-t (pl. felügyeleti szoftverek, szkriptek, stb.)

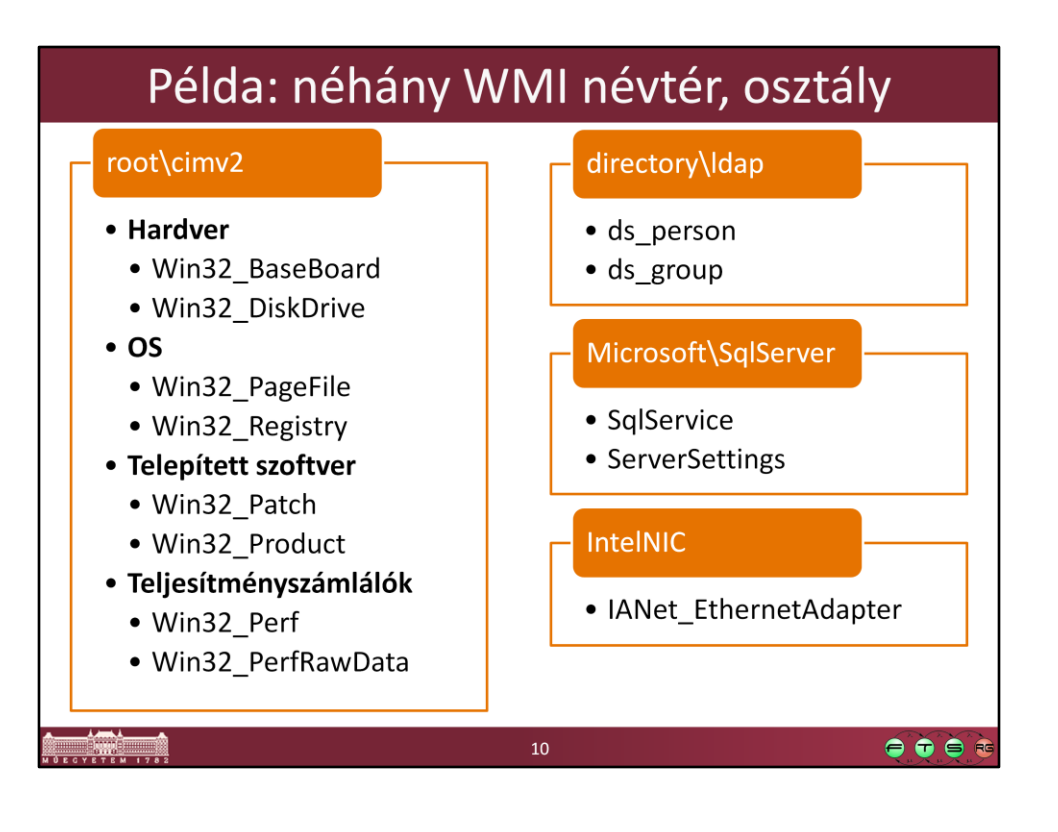

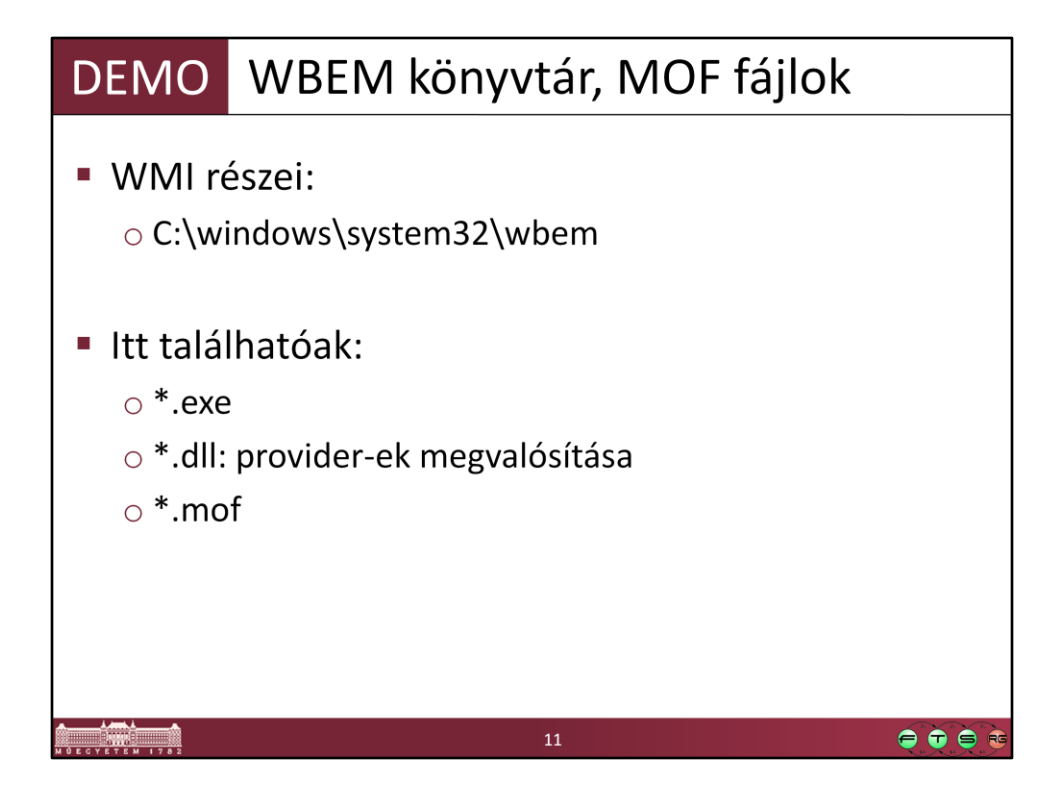

A MOF fájlokat általában át kell másolni valahova, hogy meg tudjuk nézni őket.

| WMI Query Language (WQL)                                                                                                    |
|----------------------------------------------------------------------------------------------------|
| <ul> <li>WMI: nagy mennyiségű adat</li> <li>WQL: keresés, szűrés ezekben</li> </ul>                                                  |
| <ul> <li>SQL szerű szintaxis:</li> <li>o SELECT attrib FROM osztály WHERE feltétel</li> </ul>                                        |
| <pre>Példa:<br/>SELECT eventcode, message, sourcename<br/>FROM Win32_NTLogEvent<br/>WHERE type = 'error' AND logfile ='system'</pre> |
|                                                                                                    |

## WMI felhasználása

- Ad-hoc lekérdezések, utasítások
- PowerShell szkriptek készítése

   bonyolultabb műveletek, rendszeres feladatok
- Felhasználás .NET-es alkalmazásban

   Microsoft.Management.Infrastructure névtér
- Windows Server 2012-től kezdve
   Távoli menedzsment alapja a WMF
- Rendszermenedzsment alkalmazáson keresztül
   Pl.: MS System Center, HP OpenView...

4

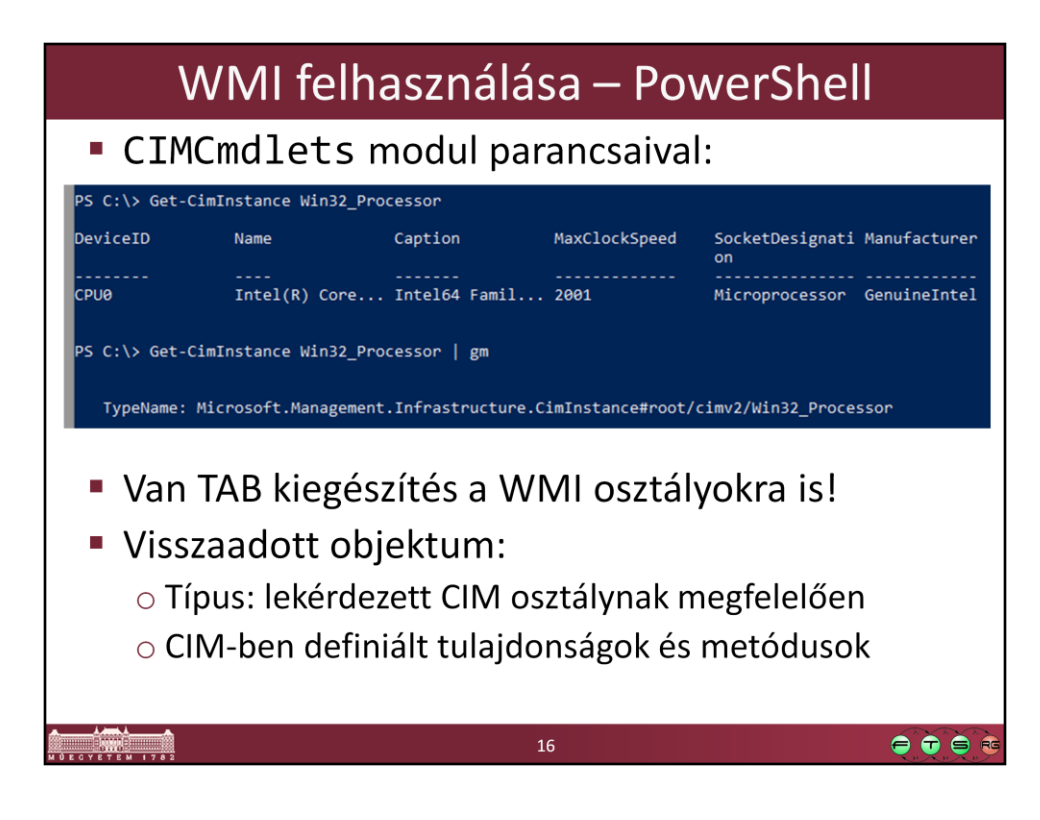

Get-CimInstance Win32\_Processor Get-CimInstance Win32\_Processor | Get-Member

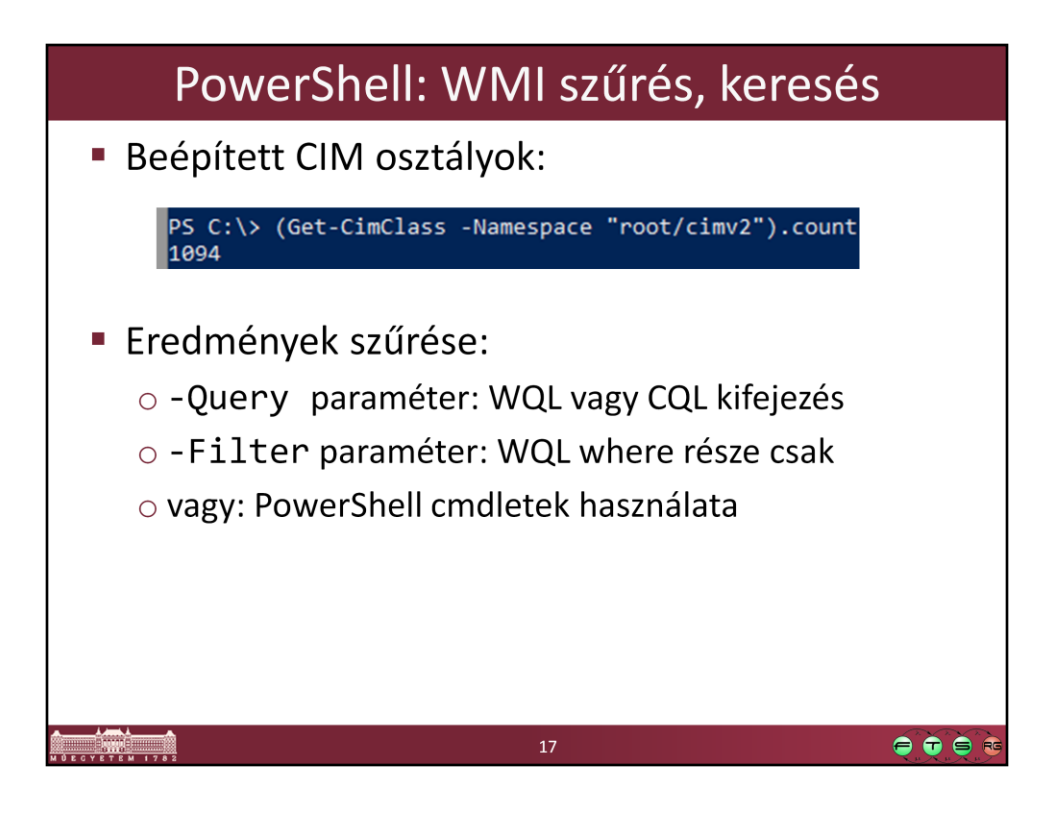

| PowerS                                                                     | hell: WMI szűrés, keresé                                                                                                    | S                                                                                |
|----------------------------------------------------------------------------|----------------------------------------------------------------------------------------------------|----------------------------------------------------------------------------------|
| <ul> <li>Példa: keressi</li> <li>CIM objektum</li> </ul>                   | ük meg a memóriával kapcsola<br>nokat                                                                                                    | itos                                                                             |
| PS C:\> Get-CimClass -ClassNa<br>NameSpace: ROOT/cimv2<br>CimClassName<br> | me *memory*<br>CimClassMethods CimClassProperties<br>{SetPowerState, R {Caption, Description, InstallDate<br>{SetPowerState, R {Caption, Description, InstallDate<br>{SetPowerState, R {Caption, Description, InstallDate<br>{SetPowerState, R {Caption, Description, InstallDate<br>{SetPowerState, R {Caption, Description, InstallDate<br>{SetPowerState, R {Caption, Description, InstallDate<br>{SetPowerState, R {Caption, Description, InstallDate<br>{SetPowerState, R {Caption, Description, InstallDate<br><b>SetPowerState, R {Caption, Description, InstallDate</b><br><b>SetPowerState, R {Caption, Description, InstallDate</b><br><b>SetPowerState, R {Caption, De</b> | e, Nam<br>e, Nam<br>e, Nam<br>e, Nam<br>e, Nam<br>e, Nam<br>catás:<br>ne, Status |
| Startes : OK<br>Started : False                                            | 18                                                                                                    |                                                                                  |

Get-CimClass -ClassName \*memory\*

Get-CimInstance -Class Win32\_Service -Filter "Name = 'w32time'" | select DisplayName, Status, Started | fl

| gy kis segi                                                                                                 | tség    | : PowerShell WMI Explorer                                                                                                    |
|----------------------------------------------------------------------------------------------------|---------|----------------------------------------------------------------------------------------------------|
|                                                                                                    | Connect | Filter Win32_ win32_net                                                                                                    |
|                                                                                                    |         | Name                                                                                                    |
| ▲ FLORENCE                                                                                                  |         | Win32_NetworkLoginProfile The Win32_NetworkLoginProfile class represents the network login information of a particular use                                                                                                    |
| ROOT\aspnet                                                                                                 |         | Win32_NetworkAdapterConfigur The Win32_NetworkAdapterConfiguration class represents the attributes and behaviors of a networkAdapterConfiguration class represents the attributes and behaviors of a networkAdapterConfiguration class represents the attributes attributes attributes attributes attributes attributes attributes attributes attributes attributes attributes attributes attribute |
| ROOT\CIMV2<br>ROOT\Cli                                                                                      |         | Win32_NetworkAdapterSetting The Win32_NetworkAdapterSetting class represents an association between a network adapter and                                                                                                    |
| ROOT\DEFAULT                                                                                                |         | Win32_NetworkAdapter The Win32_NetworkAdapter class represents a network adapter on a Win32 system.                                                                                                    |
| ROOT\directory<br>ROOT\Microsoft                                                                            |         | Win32_NetworkConnection The Win32_NetworkConnection class represents an active network connection in a Win32 environ                                                                                                    |
| ROOT/MicrosoftDfs<br>ROOT/MicrosoftDfs<br>ROOT/MSAPPS12<br>ROOT/Nap<br>ROOT/Policy<br>ROOT/SOP<br>ROOT/SCOP |         | The Work2 Internation of Network Computer systems are proceeding on Ministry Systems. Any computer systems are network Client on a Win22 system. Any computer system computer systems are sold windows 2000 workstation or Windows 98 that is part of a Window                                                                                                    |
| ROOT\SecurityCenter<br>ROOT\SecurityCenter2                                                                 |         | < n > >                                                                                                    |
| ROOT\ServiceModel                                                                                           |         | Get Instances                                                                                                    |
| ROOT/subscription                                                                                           |         | Instance Member Hele Method Hele Instance Datail                                                                                                    |
| ROOT\WMI                                                                                                    |         | WEIGER METHOD TO THE METHOD TO THE METHOD TO T                                                                                                    |
|                                                                                                    |         |                                                                                                    |
|                                                                                                    |         | WmiPath :\\FLORENCE\ROOT\CIMV2\Win32_NetworkAdapter.DeviceID="4" AdapterType :Ethernet 802.3                                                                                                    |
|                                                                                                    |         | AdapterTypeId :0                                                                                                    |
|                                                                                                    |         | AutoSense : [empty]                                                                                                    |
|                                                                                                    |         | Availability : 3                                                                                                    |
|                                                                                                    |         | Caption : [00000004] Intel(R) PRO/1000 MT Network Connection                                                                                                    |
|                                                                                                    |         |                                                                                                    |

PowerShell WMI Explorer letöltése:

http://thepowershellguy.com/blogs/posh/pages/powershell-wmi-explorer.aspx Ez a link most épp nem működik, ideiglenesen innen elérhető:

http://tfl09.blogspot.hu/2013/03/wmi-explorerwheres-it-gonea-temporary.html

| PowerShell: CIM ka                                                                                                    | apcsolatok kezelése                                                                                                    |
|----------------------------------------------------------------------------------------------------|----------------------------------------------------------------------------------------------------|
| Get-CimAssociated                                                                                                    | Instance cmdlet:                                                                                                    |
| P5 C:\> Get-CimAssociatedInstance -InputObject (<br>Name, CimClass<br>Name<br><br>Cache Memory                                                                                                    | Get-CimInstance -ClassName Win32_Processor)   select<br>CimClass<br><br>root/cimv2:Win32 CacheMemory                                                                                            |
| Cache Memorý<br>BELEG                                                                                                    | root/cimv2:Win32_CacheMemorý<br>root/cimv2:Win32_ComputerSystem                                                                                                    |
| <ul> <li>Kapcsolóosztályok lekér</li> <li>Get-CimClass -ClassName "Win</li> </ul>                                                                                                    | <b>dezése:</b><br>32_*" -QualifierName "Association"                                                                                                    |
| <ul> <li>Kapcsolóosztály tartalm</li> </ul>                                                                                                    | a:                                                                                                    |
| PS C:\> Get-CimInstance Win32_DependentServi<br>Antecedent                                                                                                    | ce   Select-Object Antecedent, Dependent<br>Dependent                                                                                                    |
| Win32_SystemDriver (Name = "FltMgr")<br>Win32_SystemDriver (Name = "discache")<br>Win32_SystemDriver (Name = "rdbss")<br>Win32_SystemDriver (Name = "Mup")<br>Win32_SystemDriver (Name = "FltMgr") | Win32_SystemDriver (Name = "AppID")<br>Win32_SystemDriver (Name = "AppID")<br>Win32_SystemDriver (Name = "CSC")<br>Win32_SystemDriver (Name = "Dfsc")<br>Win32_SystemDriver (Name = "FileInfo") |
|                                                                                                    | 20                                                                                                    |

Get-CimAssociatedInstance -InputObject (Get-CimInstance -ClassName Win32\_Processor) | Select-Object Name, CimClass

Get-CimInstance Win32\_DependentService | Select-Object Antecedent, Dependent

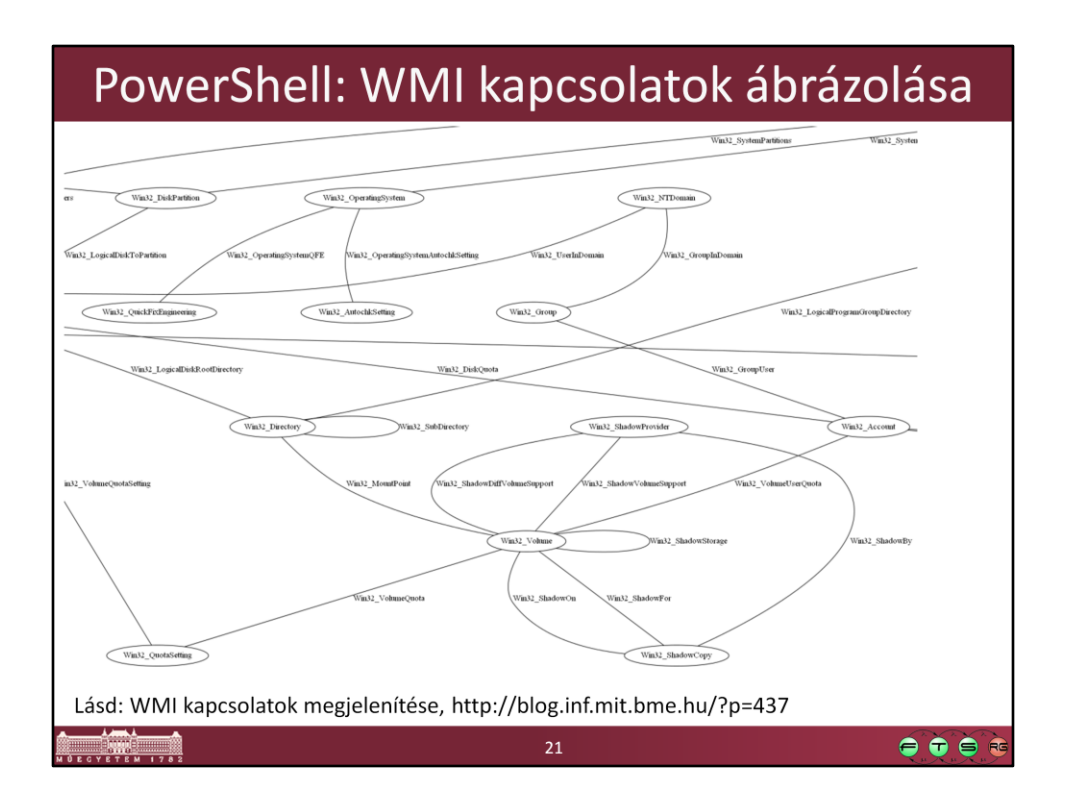

Micskei Zoltán. **WMI kapcsolatok megjelenítése** URL: http://blog.inf.mit.bme.hu/?p=437

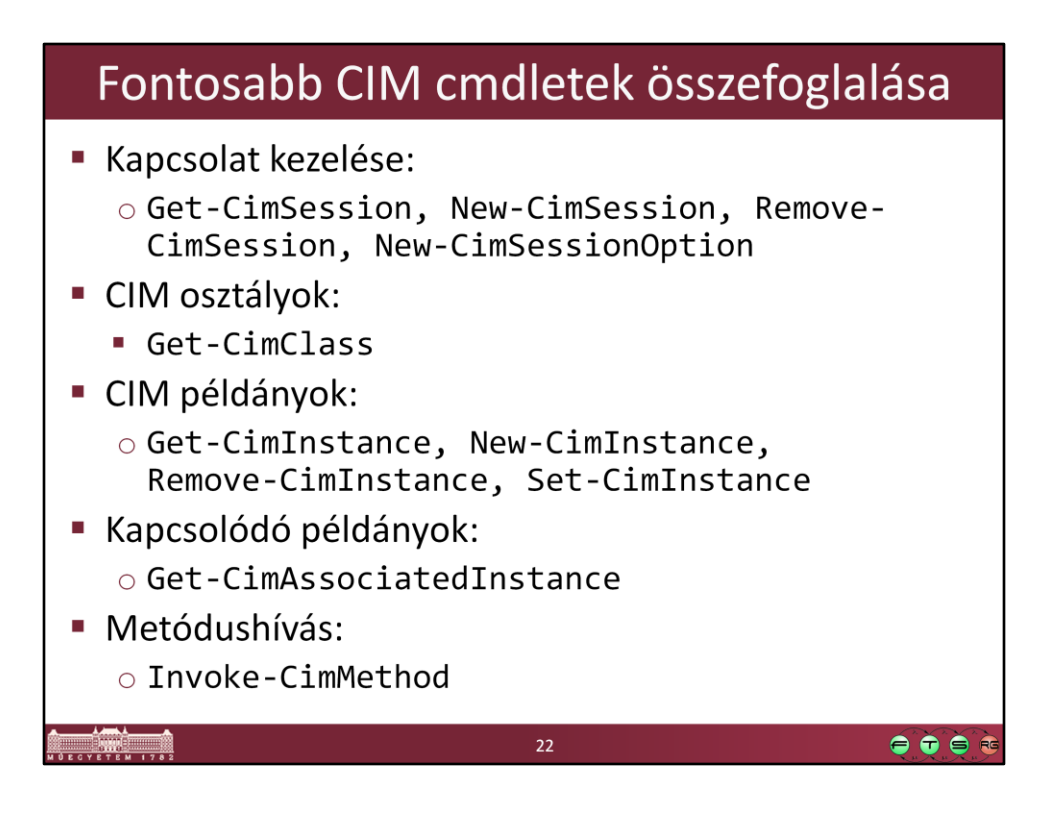

Get-Command -Module CimCmdlets

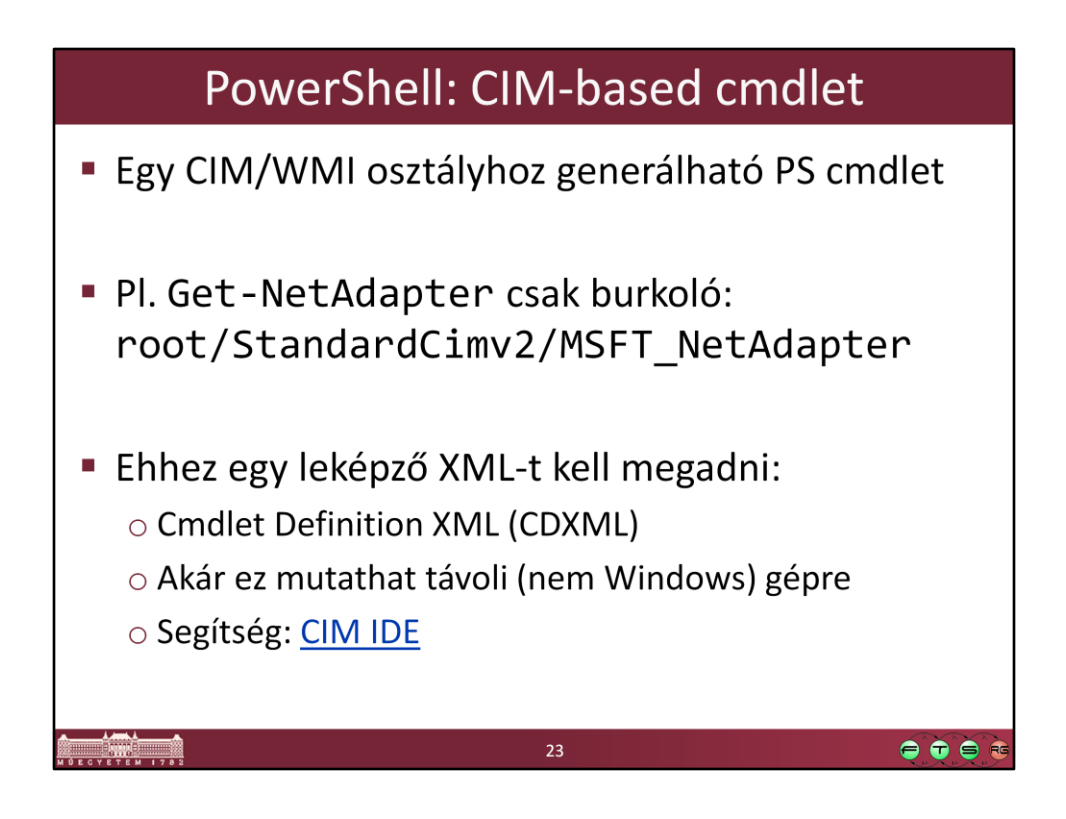

Lásd még: MDSN. **Getting started with CDXML** URL: http://msdn.microsoft.com/en-us/library/windows/desktop/jj542525(v=vs.85).aspx

CIM IDE: http://archive.msdn.microsoft.com/cimide

# Web Services for Management (WS-Management)

| Kibocsátó:  | Distributed Management Task Force (DMTF)                      |
|-------------|---------------------------------------------------------------|
| Megalkotók: | AMD, Dell, Intel, Microsoft, Sun                              |
| Verzió:     | első draft (2005. 09.), aktuális: 1.1.1 (2012. 10. 10.)       |
| Cél:        | Webszolgáltatás alapú protokoll rendszerek<br>menedzseléséhez |

24

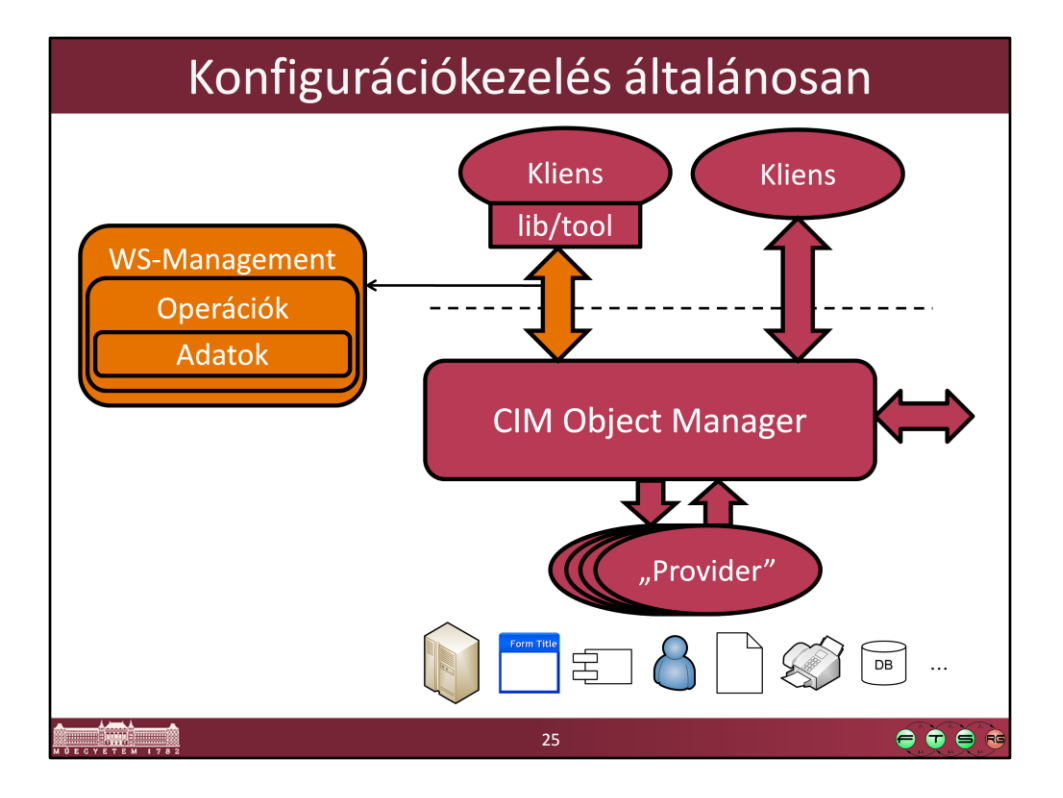

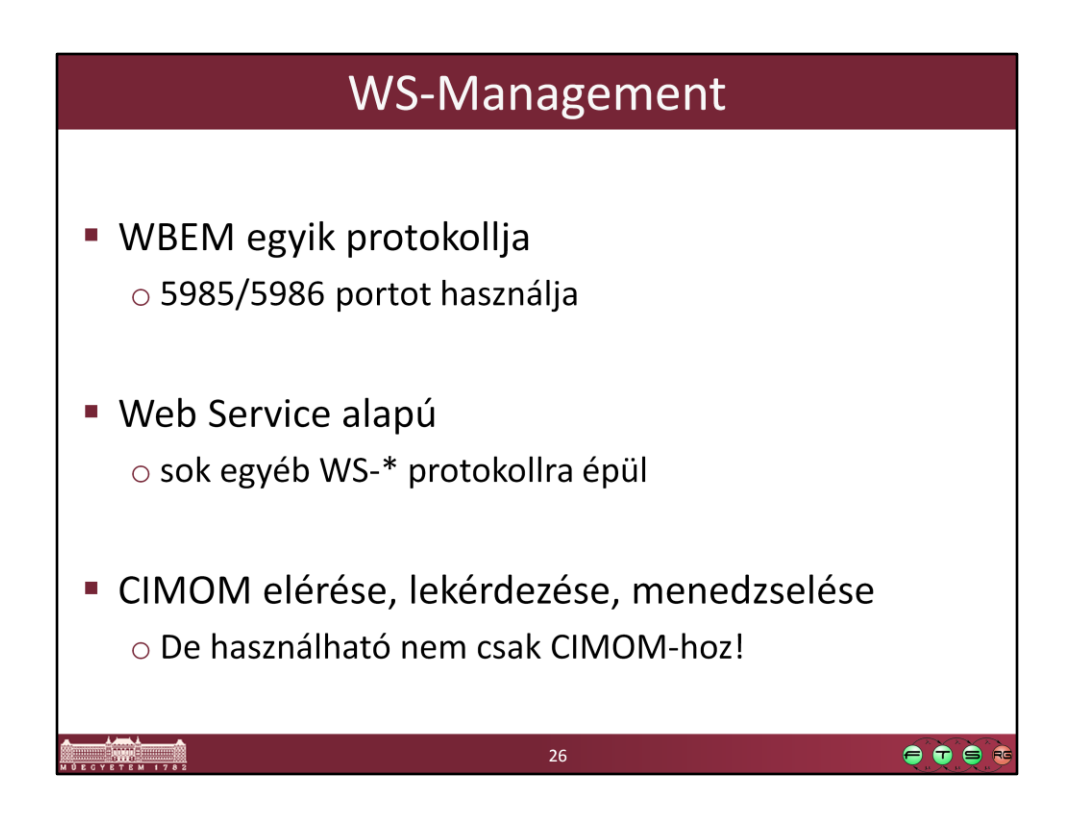

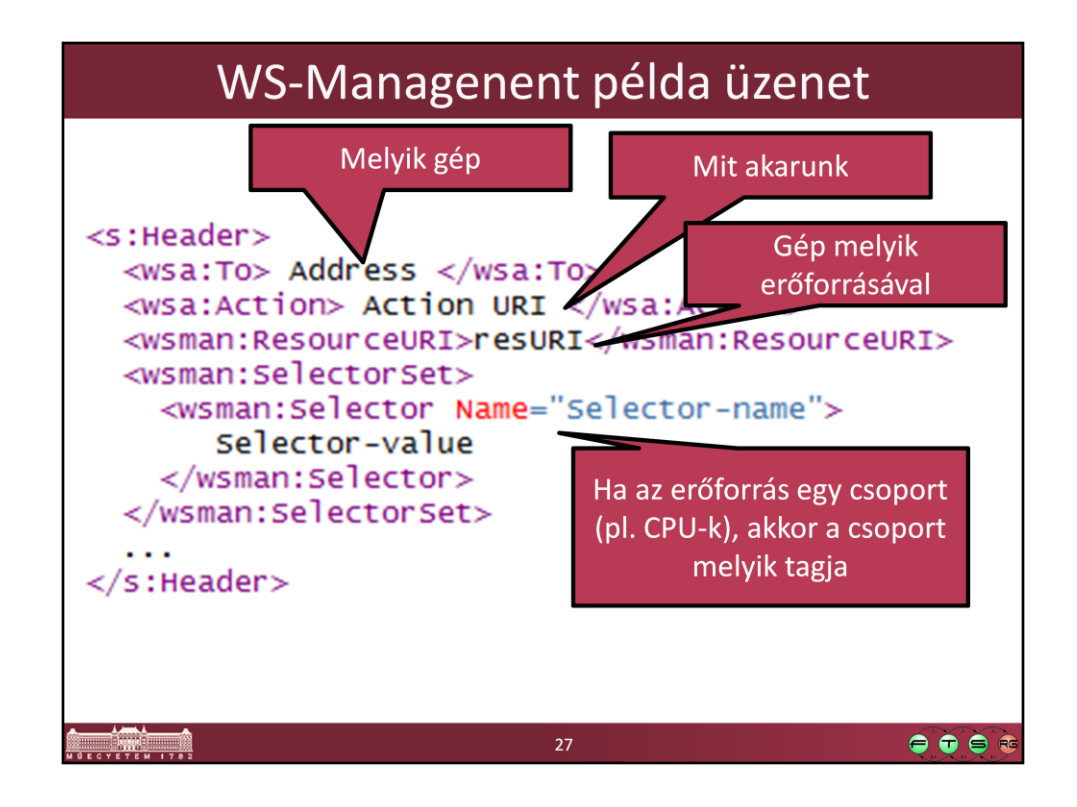

#### <s:Header>

```
<wsa:To> Address </wsa:To>
```

```
<wsa:Action> Action URI </wsa:Action>
```

```
<wsman:ResourceURI>resURI</wsman:ResourceURI>
```

<wsman:SelectorSet>

<wsman:Selector Name="Selector-name">

Selector-value

</wsman:Selector>

</wsman:SelectorSet>

### ...

### </s:Header>

- A ResourceURI tipikusan egy osztályt azonosít, és a Selectorok segítségével azonosítjuk, hogy az osztály melyik példányát akarjuk elérni.
- Ezen kívül még minden üzenet szokott kapni egy MessageID egyedi azonosítót, amire egy másik üzenetben a RelatesTo fejléc elemmel tudunk hivatkozni.
- (Az üzenet a WS-Management úgynevezett default addressing model címzési módszerét használja, ezen kívül lehetne még másfajtákat alkalmazni.)

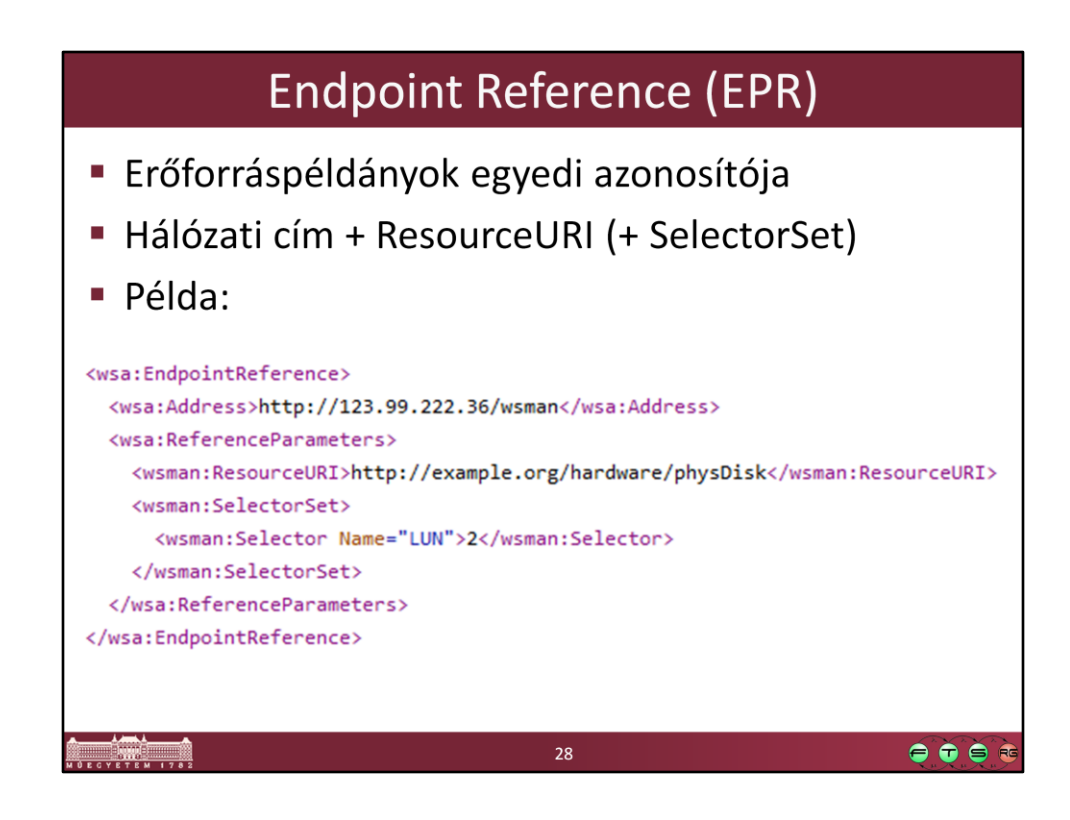

Példa EPR:

```
<wsa:EndpointReference>
<wsa:Address>http://123.99.222.36/wsman</wsa:Address>
<wsa:ReferenceParameters>
```

```
<wsman:ResourceURI>http://example.org/hardware/physDisk</wsman:ResourceURI
>
<wsman:SelectorSet>
```

```
<wsman:Selector Name="LUN">2</wsman:Selector>
</wsman:SelectorSet>
```

```
</wsa:ReferenceParameters>
```

</wsa:EndpointReference>

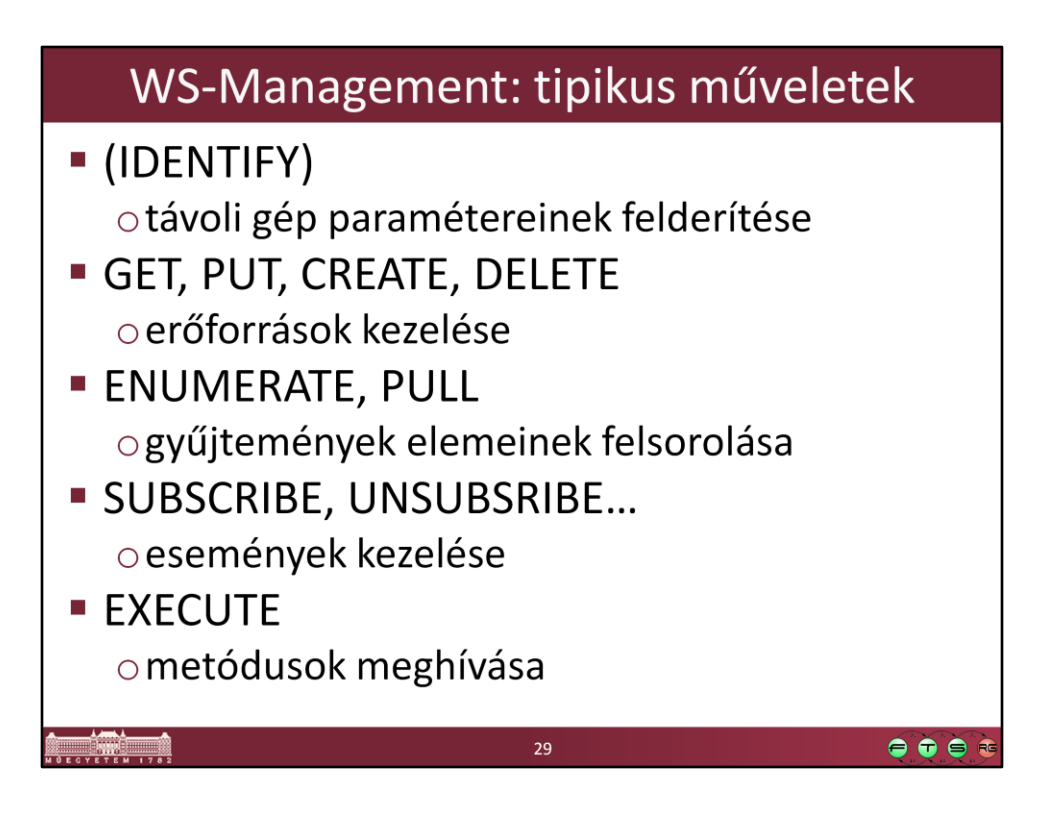

- ENUMERATE esetén a legegyszerűbb esetben először egy úgynevezett enumeration contextet kap vissza a kliens, és ebből tudja az elemeket PULL segítségével lekérni.
- Események kezelésével nem fogunk most foglalkozni, az túlmutat a tárgy keretein.
- Az IDENTIFY igazából teljesen más címzést és XML elemeket használó művelet (pl. nem kell neki ResourceURI-t megadni), de a teljesség kedvéért itt is megemlítjük.

| WS-Management és CIM                                                                                      |
|----------------------------------------------------------------------------------------------------|
| Eddig semmi köze nem volt még a CIM-hez                                                                   |
| CIM Binding Specification adja meg a kapcsolatot                                                          |
| <ul> <li>Milyen URI-kat és akciókat kell használni</li> </ul>                                             |
| WS-CIM mapping:                                                                                           |
| <ul> <li>CIM osztály leképezése egy XML névtérbe:</li> </ul>                                              |
| http://schemas.dmtf.org/wbem/wscim/X/cim-schema/Y/ClassName<br>(X: WS-CIM verziója, Y: CIM séma verziója) |
| <ul> <li>Nem kerül bele a CIM névtér (pl. root/cimv2)!</li> </ul>                                         |
| <ul> <li>Lehet gyártó-specifikus a névtér is</li> </ul>                                                   |
| Példa:                                                                                                    |
| http://schemas.dmtf.org/wbem/wscim/1/cim-schema/2/CIM_ComputerSystem                                      |
| 30 <b>e e</b>                                                                                             |

- DMTF. "WS-Management CIM Binding Specification", 1.1.0, DSP0227. URL: http://www.dmtf.org/sites/default/files/standards/documents/DSP0227\_1.1.0.pdf
- DMTF. "WS-CIM Mapping Specification", 1.0.2, DSP0230. URL: http://www.dmtf.org/sites/default/files/standards/documents/DSP0230\_1.0.2.pdf
- A névteret egy speciális Selectorban kell megadni: <wsman:Selector Name="\_\_cimnamespace">xs:anyURI</wsman:Selector>
- Van egy speciális ResurceURI, az "All Classes" URI, amit pl. több osztályt érintő kapcsolatok lekérdezésénél lehet használni: http://schemas.dmtf.org/wbem/wscim/1/\*

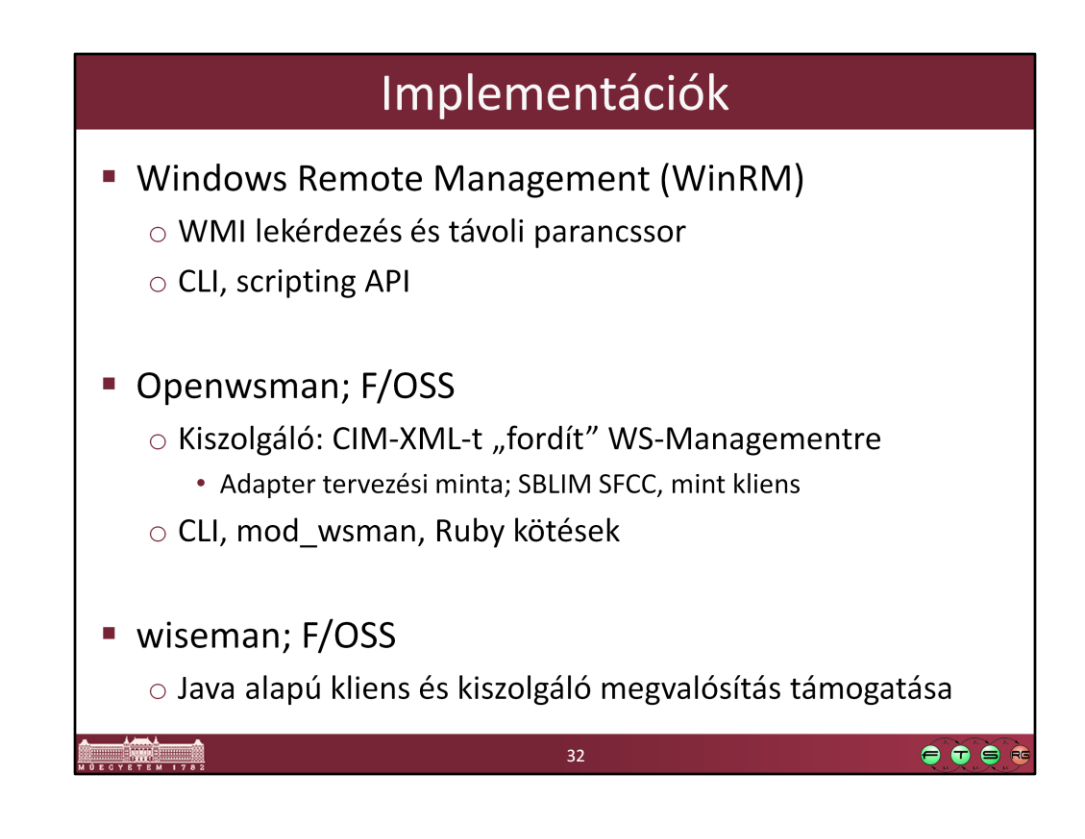

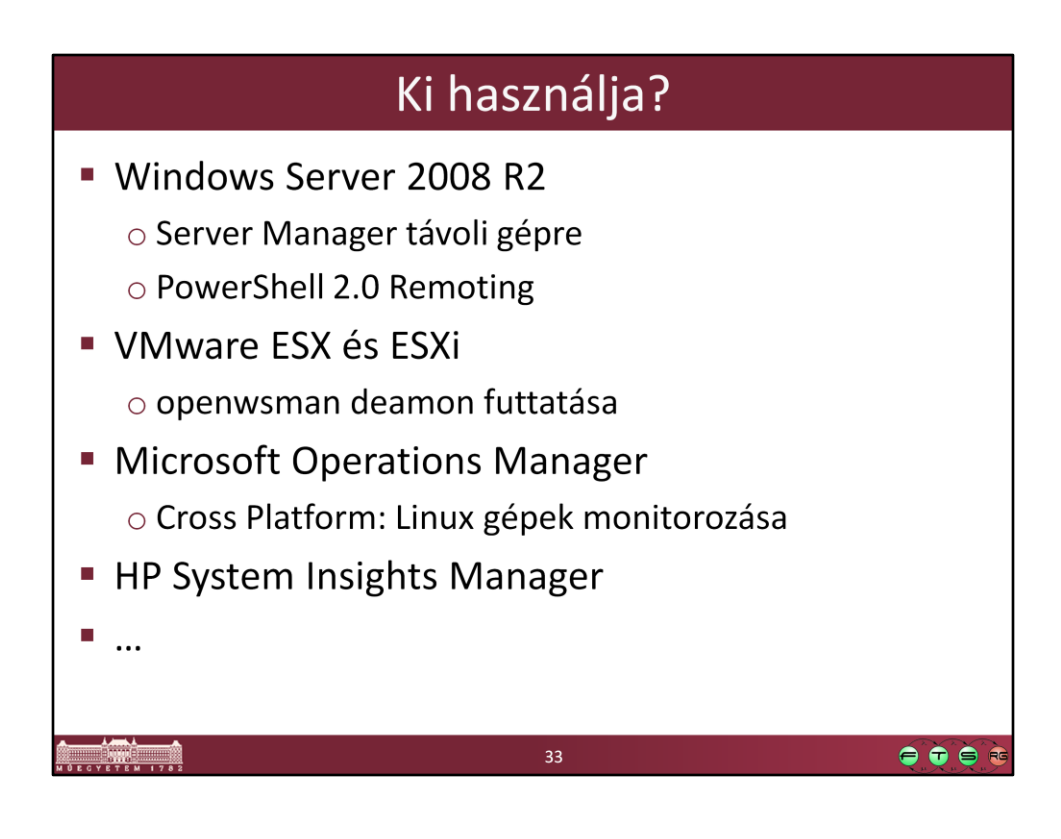

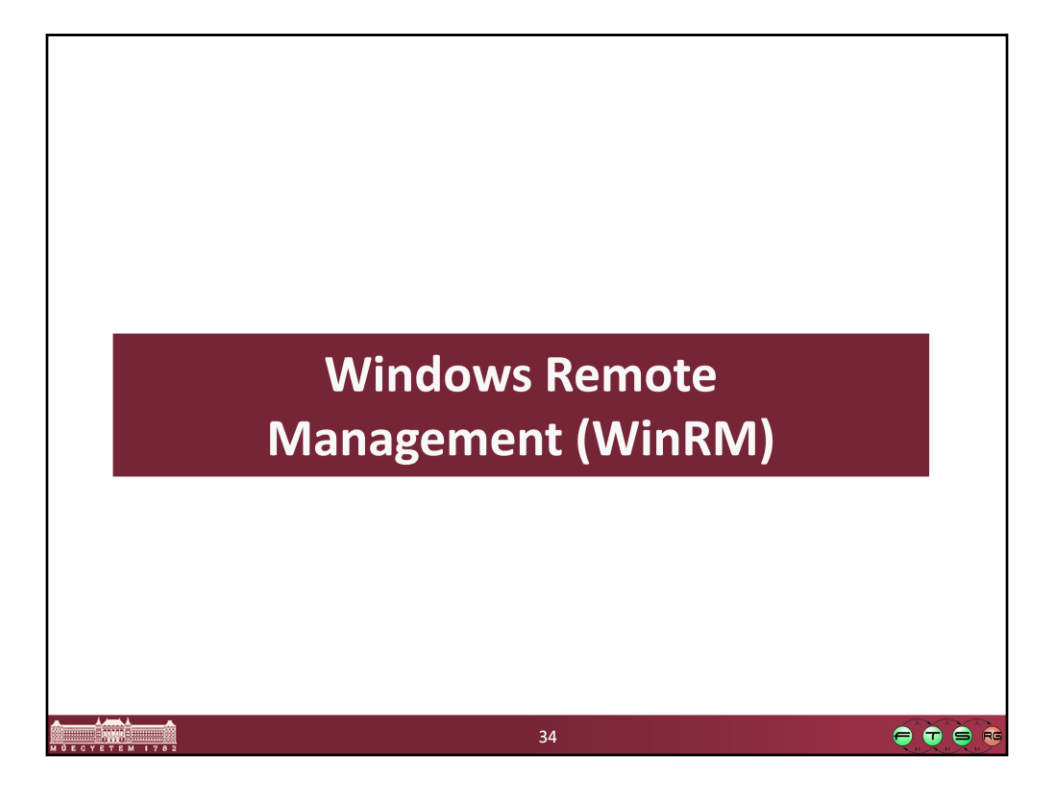

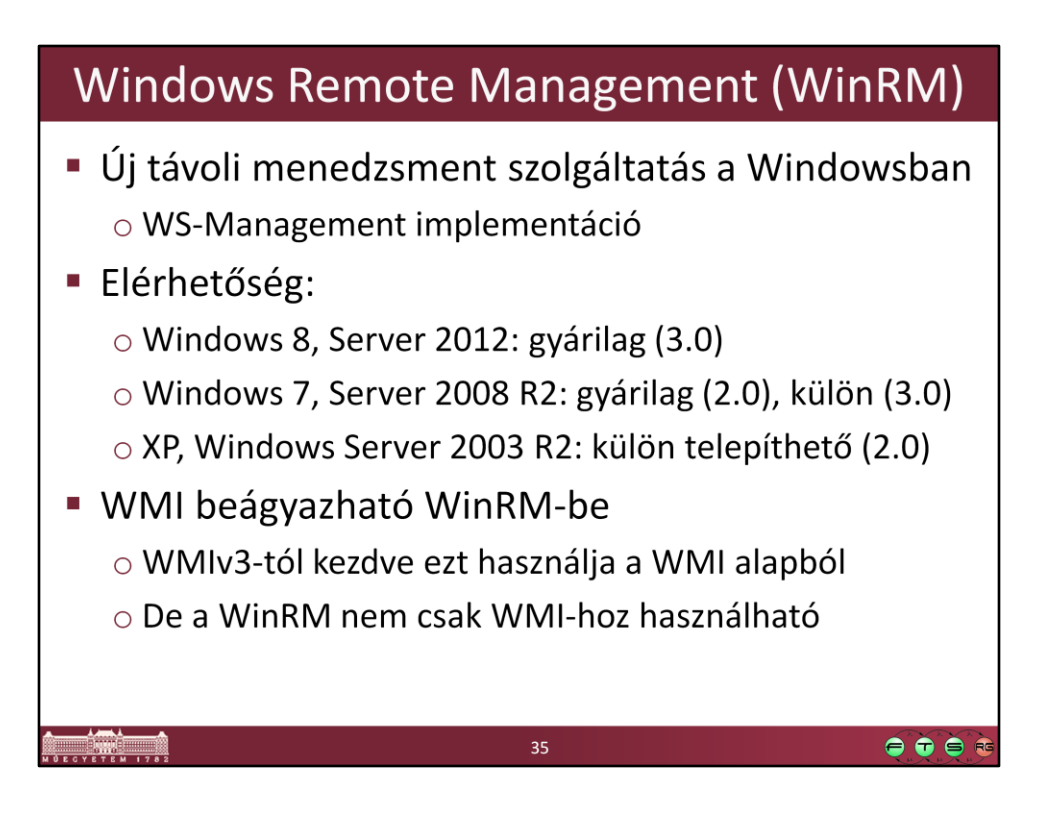

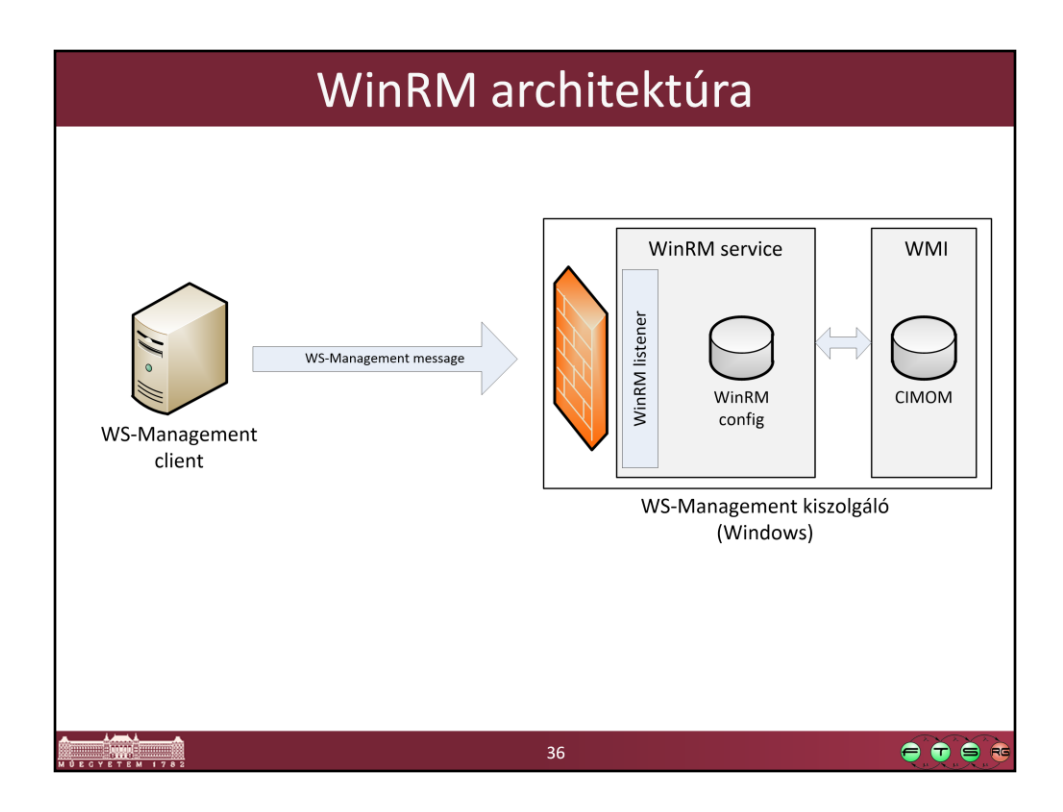

Egy gépen több listener is lehet, pl. az SSL-t használóhoz külön egy másik.

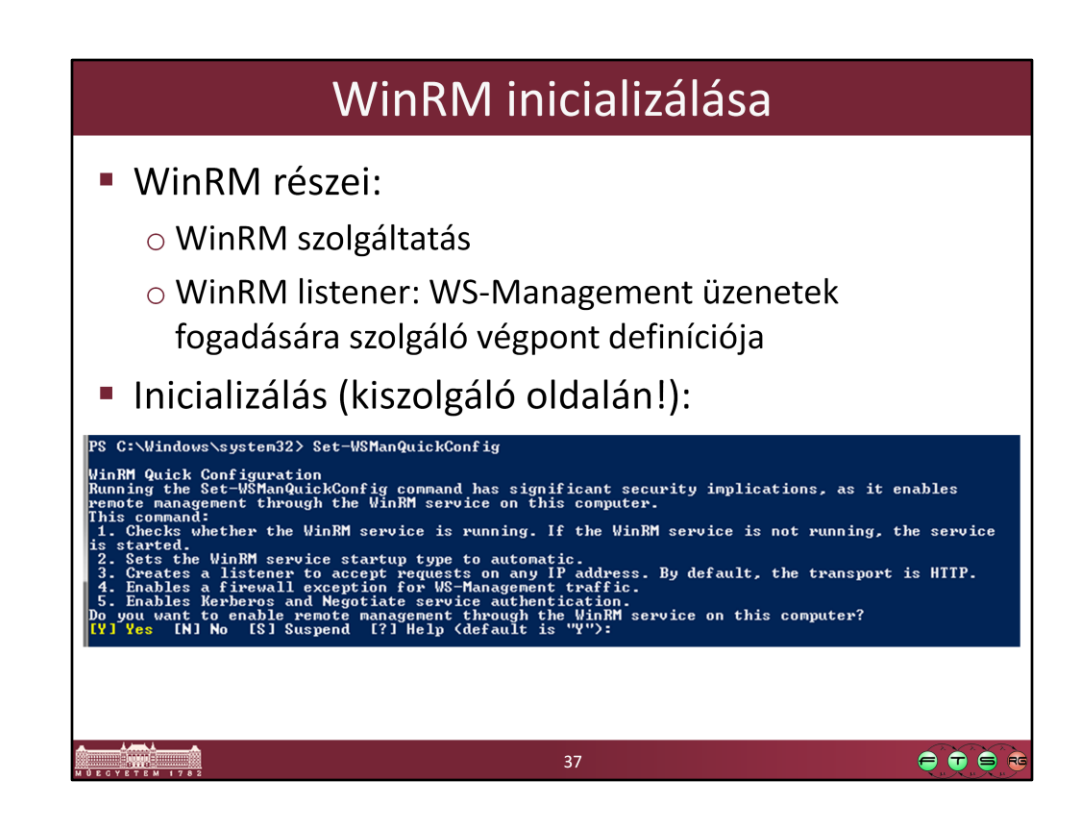

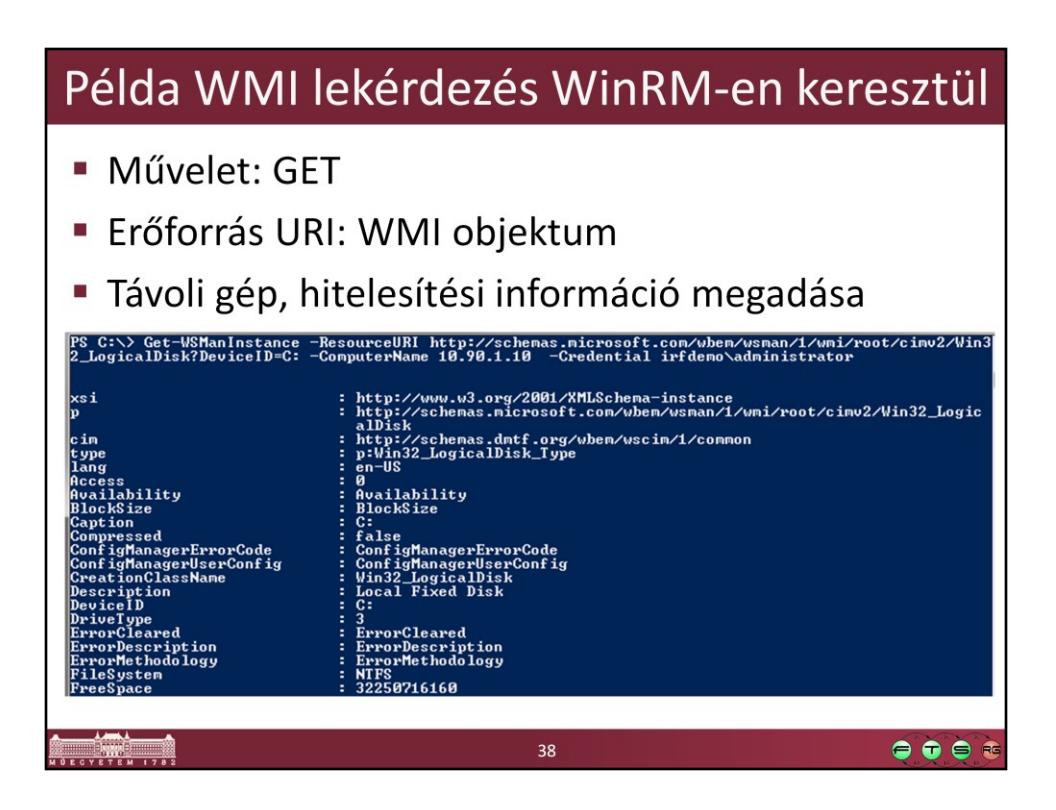

Get-WSManInstance - ResourceURI wmicimv2/Win32\_LogicalDisk?DeviceID=C: - ComputerName 10.90.1.10 - Credential irfdemo\administrator

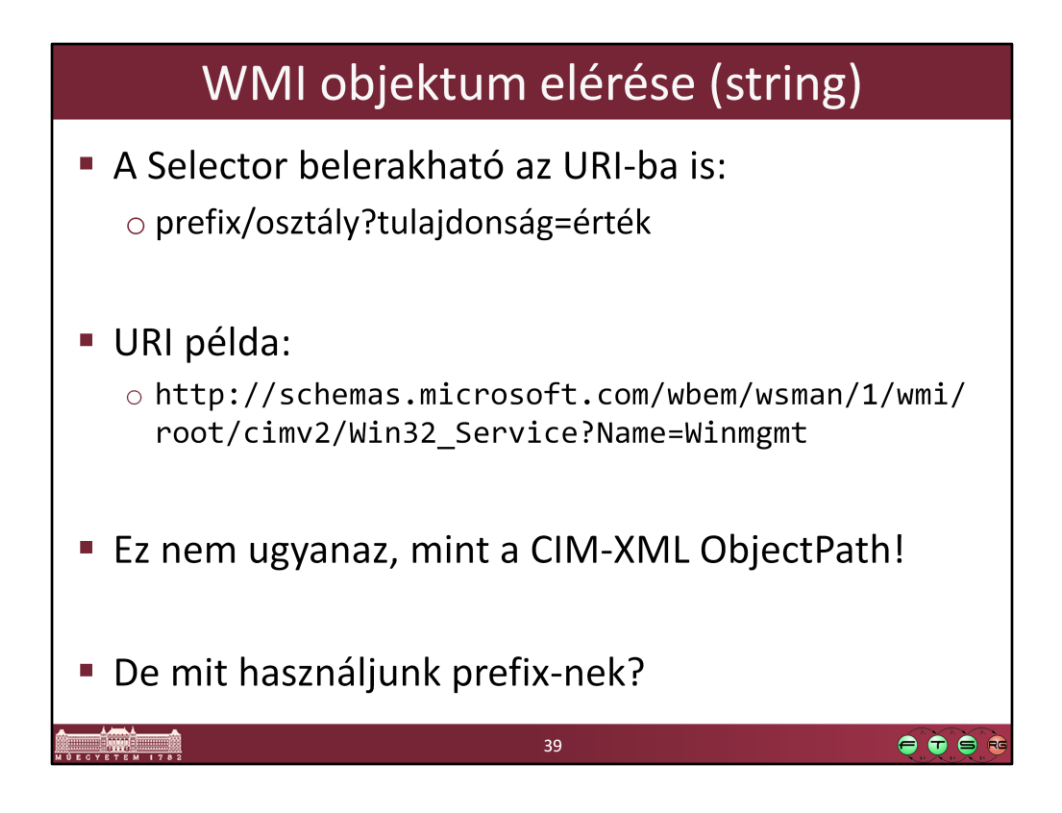

Figyelem: a WSMAN ResourceURI más, mint a CIM object path-ban szereplő URL!

## URI alias-ok használata

```
winrm help alias
wmi =
http://schemas.microsoft.com/wbem/wsman/1/wmi
wmicimv2 =
http://schemas.microsoft.com/wbem/wsman/1/wmi/
root/cimv2
cimv2 =
http://schemas.dmtf.org/wbem/wscim/1/cim-
schema/2
wsman =
http://schemas.microsoft.com/wbem/wsman/1
```

Figyeljünk arra, hogy más URL prefixet kell használni ha WMI specifikus osztályt, és mást, ha DMTF szabványos osztályt akarunk lekérdezni (különböző platformok közötti lekérdezéshez).

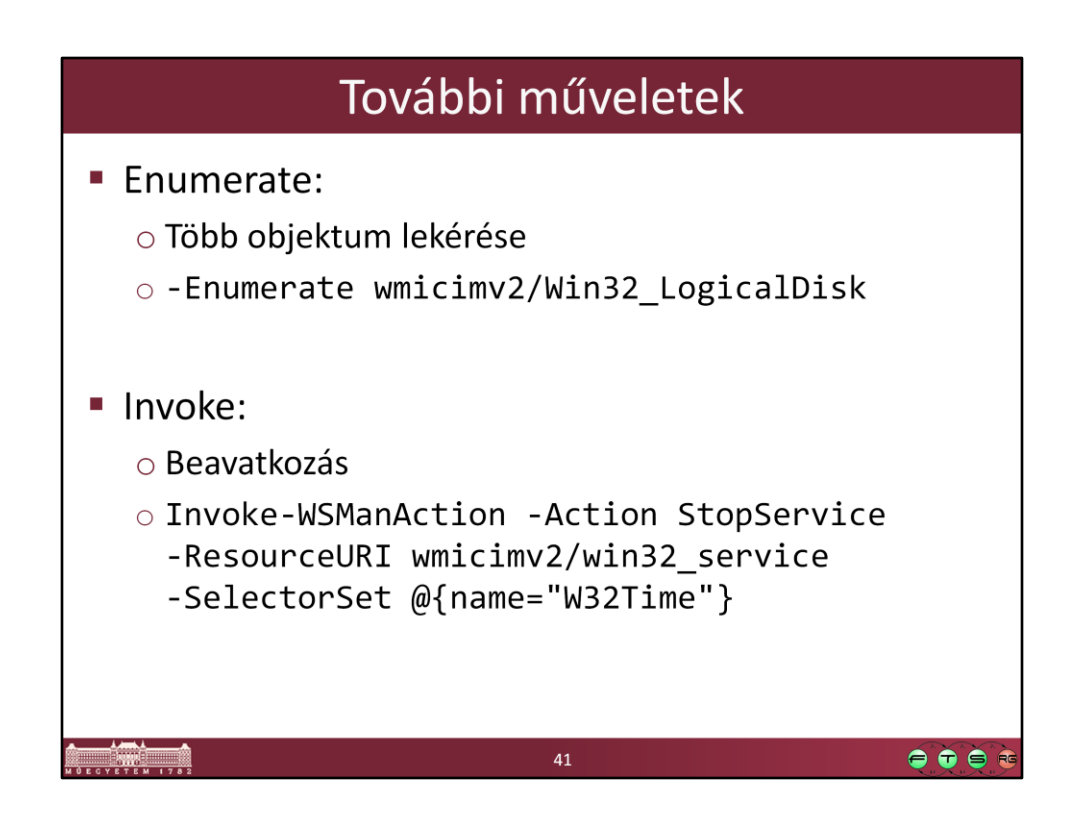

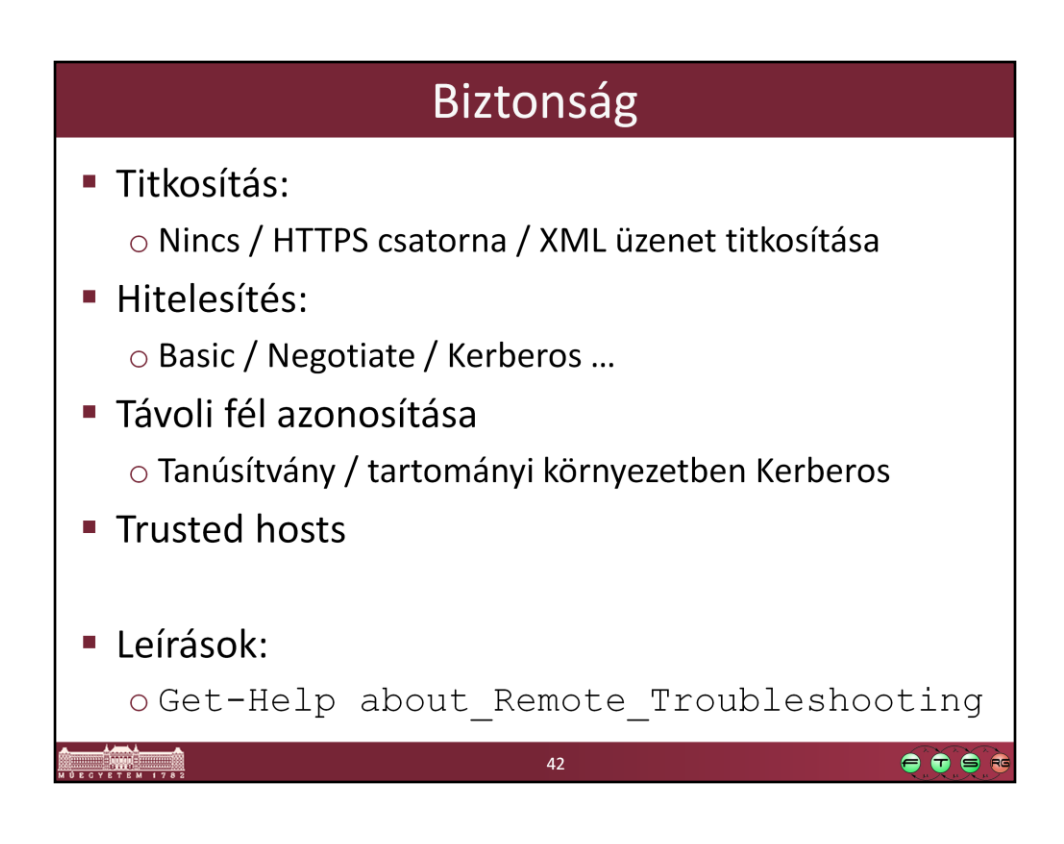

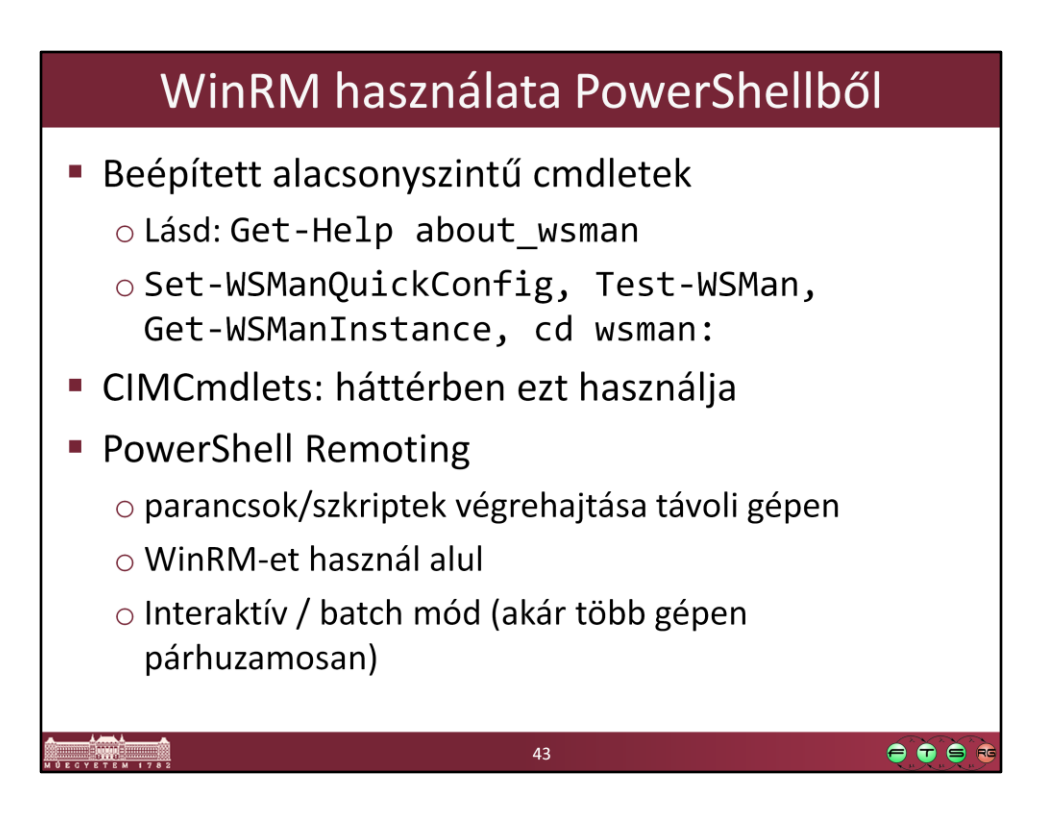

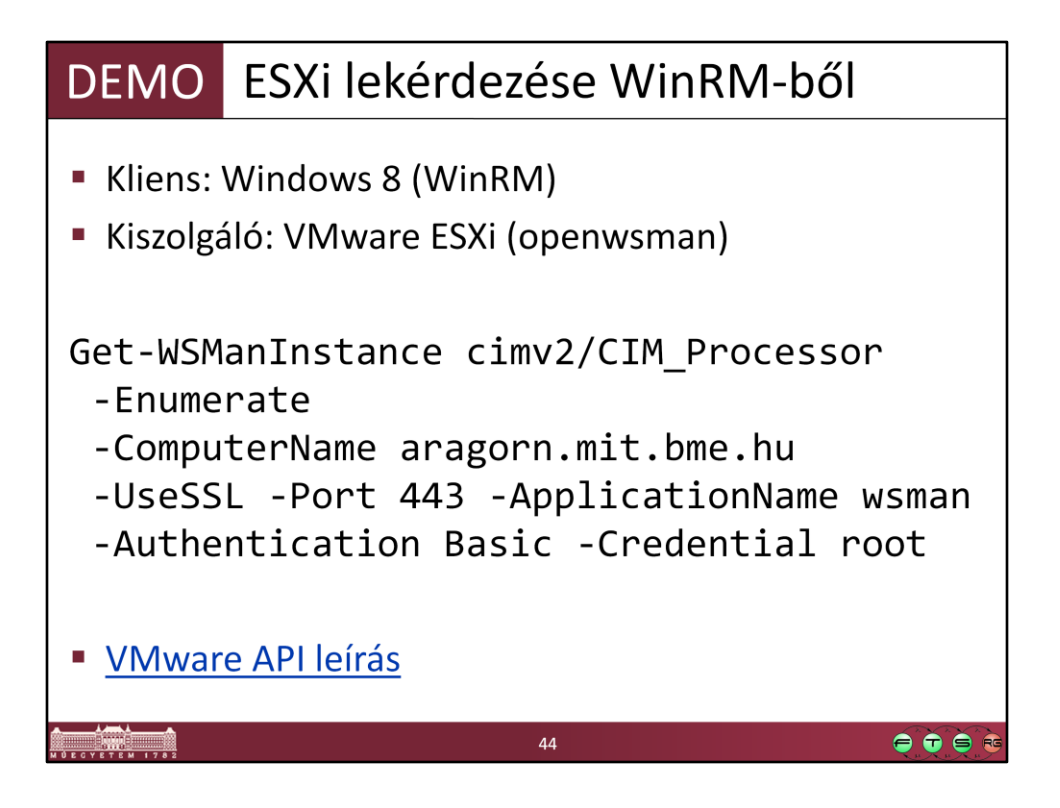

• VMware CIM API leírás: http://www.vmware.com/support/developer/cim-sdk/

```
Get-WSManInstance cimv2/CIM_Processor -Enumerate -
ComputerName aragorn.mit.bme.hu -UseSSL -Port 443 -
ApplicationName wsman -Authentication Basic -Credential root
```

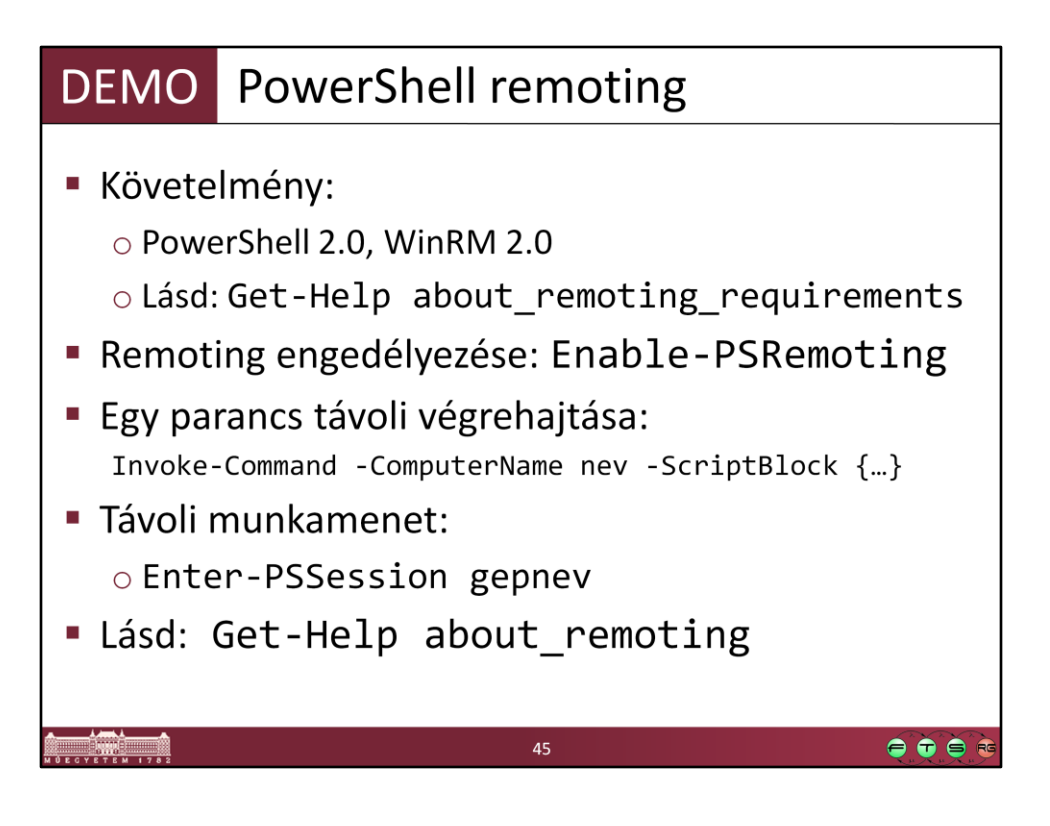

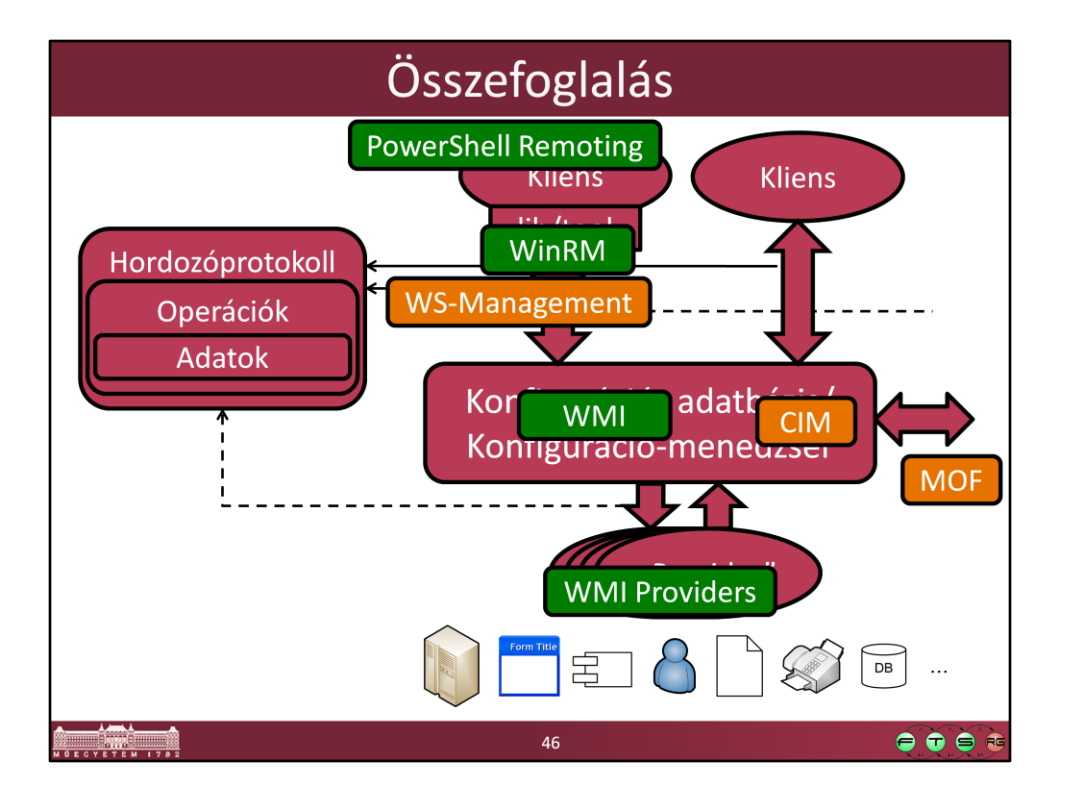

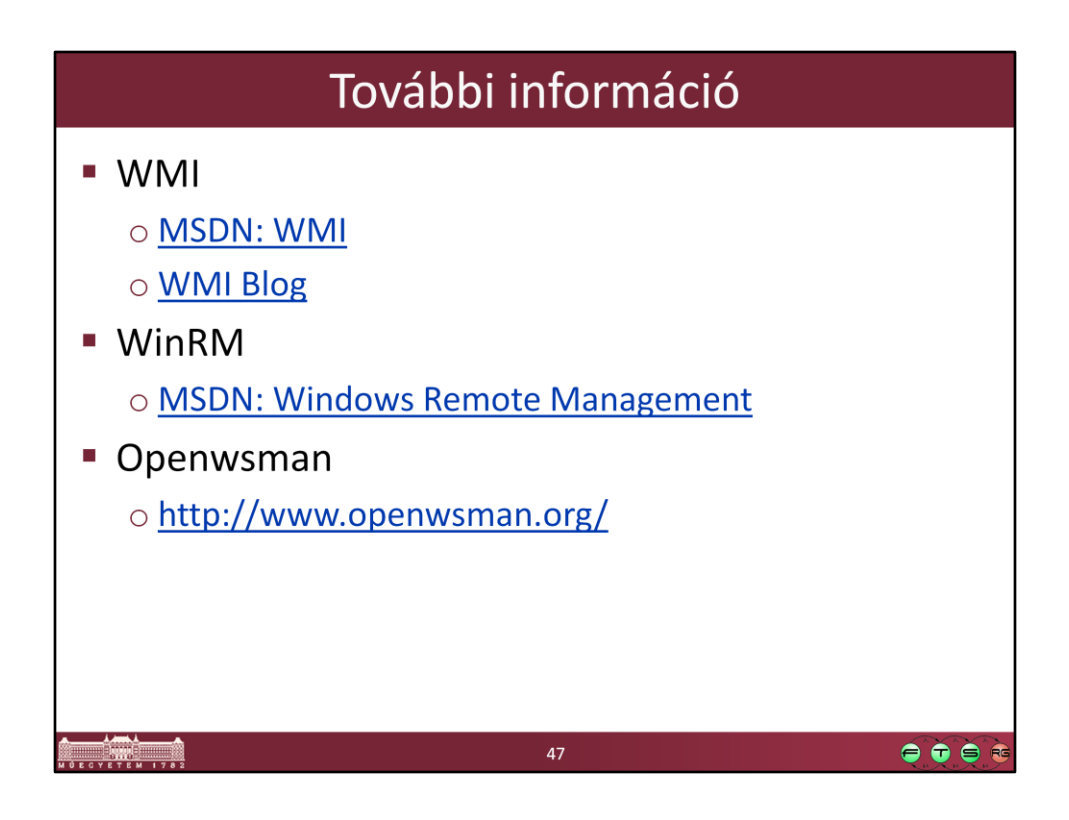

- MSDN. Windows Management Instrumentation, http://msdn.microsoft.com/enus/library/aa394582(VS.85).aspx
- MSDN Blogs. Windows Management Infrastructure Blog, http://blogs.msdn.com/b/wmi/
- MSDN. Windows Remote Management, http://msdn.microsoft.com/enus/library/aa384426(VS.85).aspx

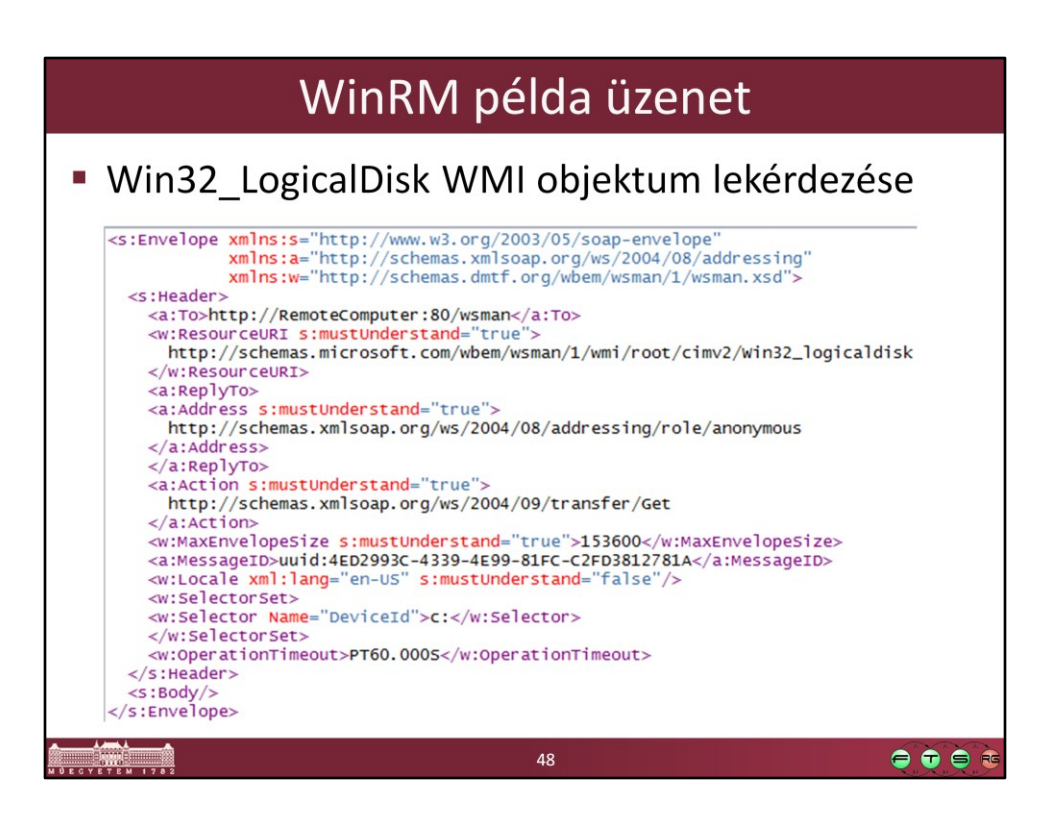